# Para acessar o edital de chamamento público e realizar o credenciamento no Plano SC Saúde, acesse o endereço scsaude.sea.sc.gov.br

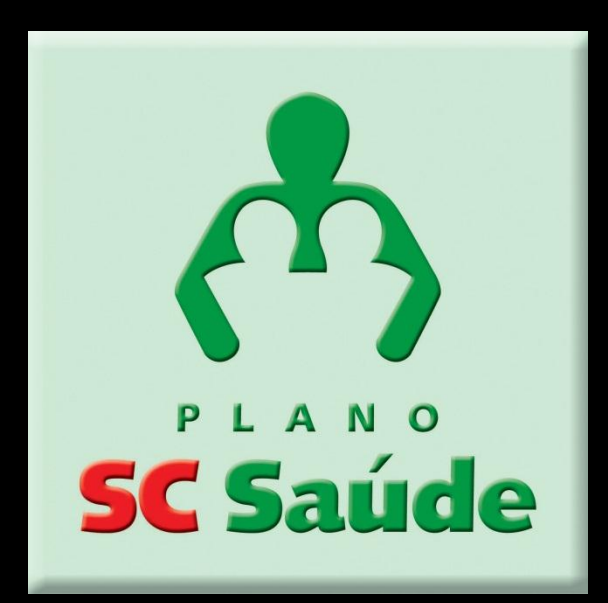

# Clique no centro da página onde consta o ícone "Prestador de serviço faça seu credenciamento"

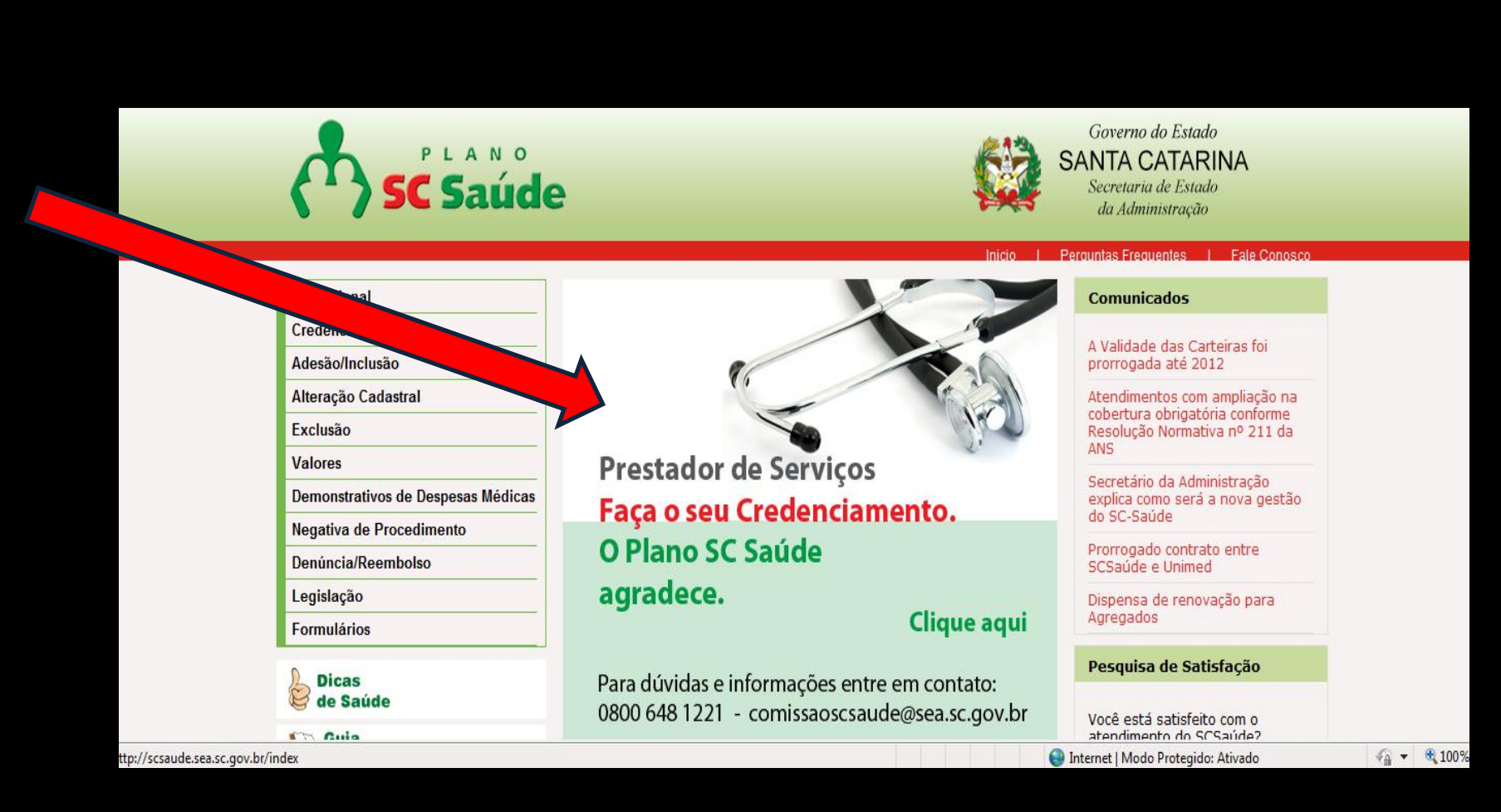

Para baixar o edital de credenciamento e ter conhecimento sobre as normas de funcionamento do plano, clique no item 1

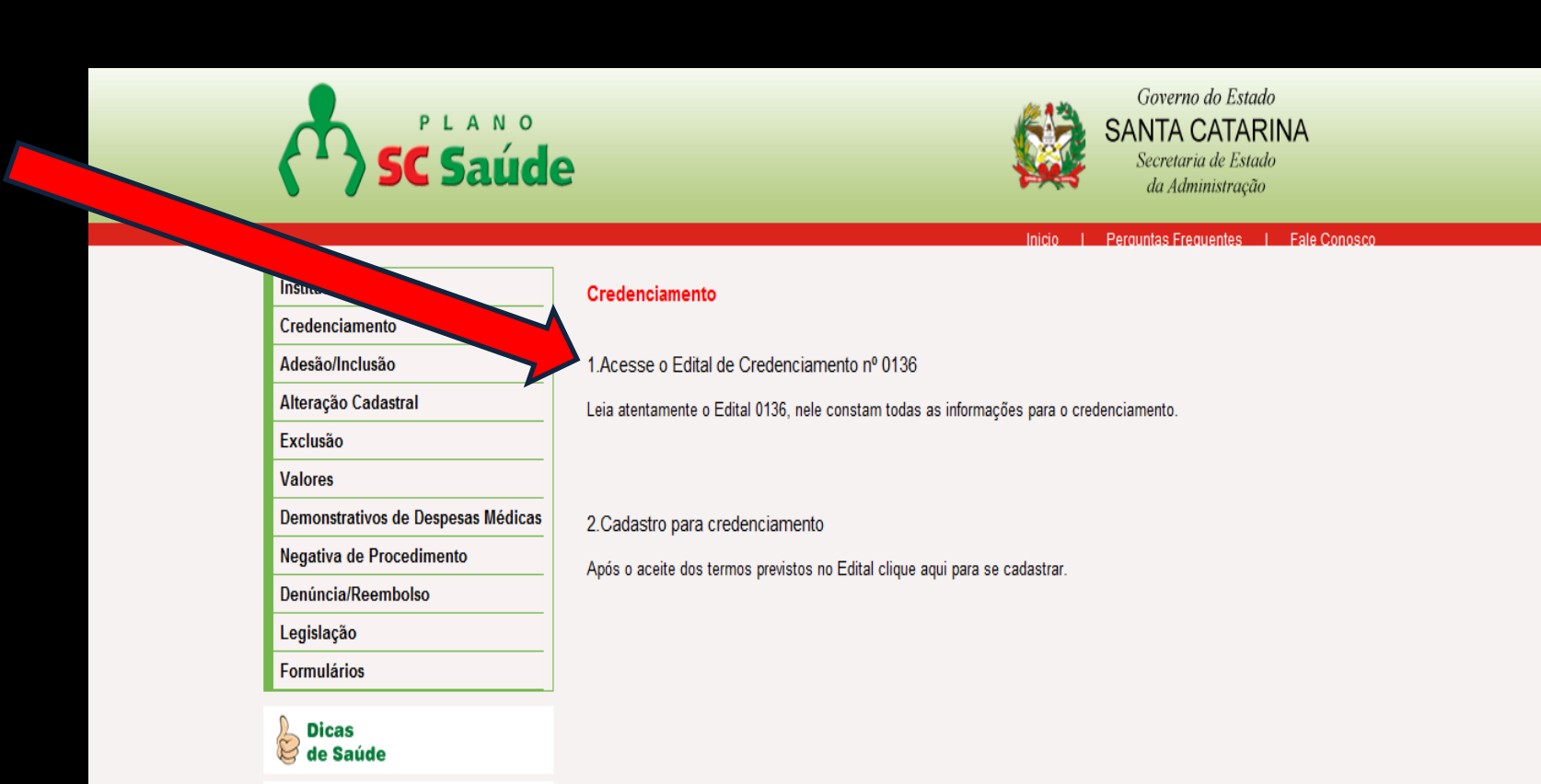

Cuia

### Clique no edital chamamento público 0136/2011

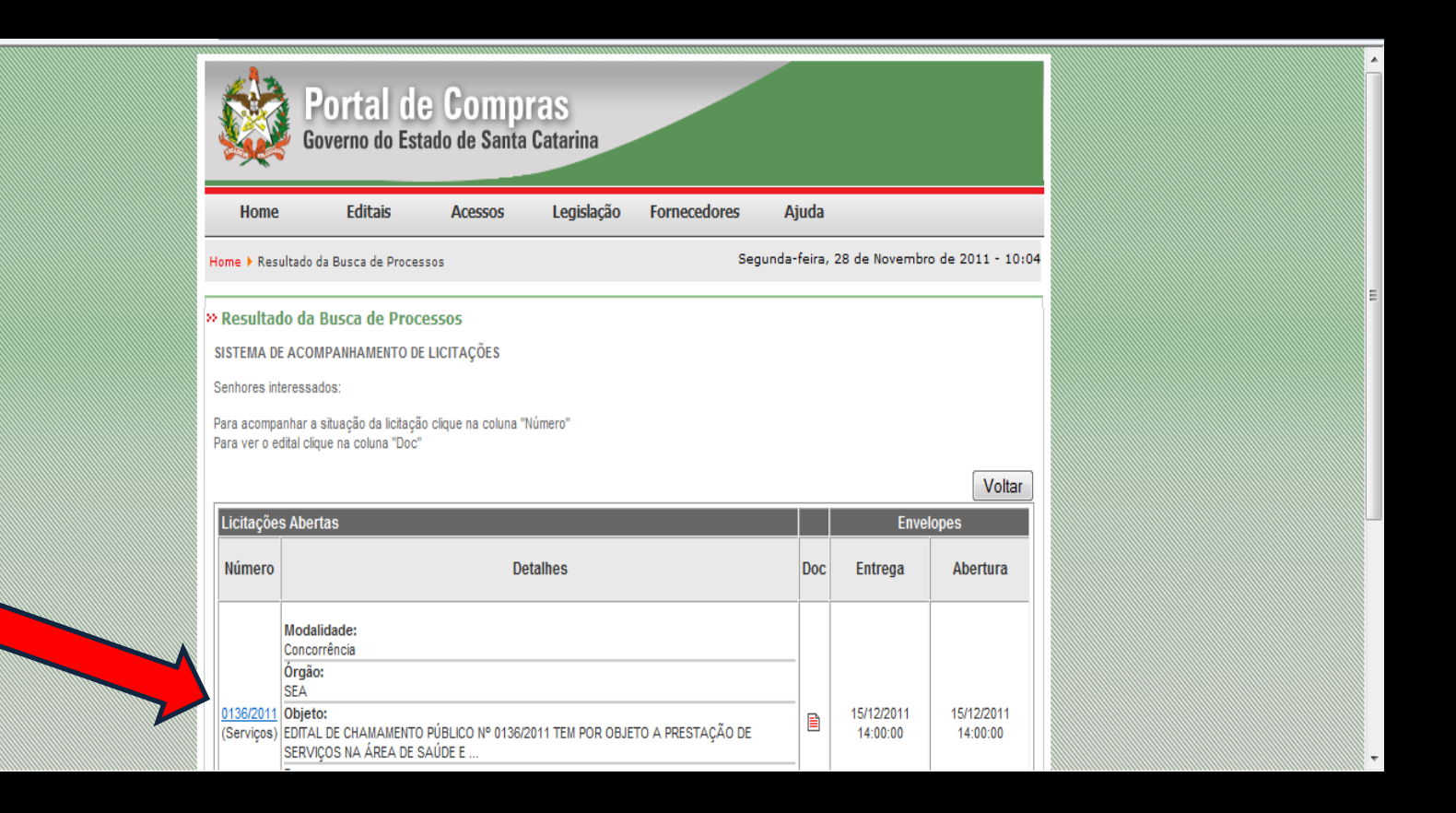

# Clique em Chamamento público 0136/2011

| Home 🕨 Resultado da Busca d                                                       | e Processos S                                                                                                    | Segunda-feira, 28 (                                                                              | de Novembro de 2011 - 10:(                                                                |
|-----------------------------------------------------------------------------------|----------------------------------------------------------------------------------------------------|--------------------------------------------------------------------------------------------------|-------------------------------------------------------------------------------------------|
| * Resultado da Busca do<br>OBSERVAÇÃO IMPORTANTE:<br>responsabilidade do consuler | e Processos<br>Os editais abaixo disponíveis estão sujeitos a alterações, as quais<br>nte, o acompanhamento e o acesso as novas modificações. Essas j                                                                                                    | s serão informadas ne<br>publicações não poss                                                    | esta página, sendo de inteira<br>suem caráter legal.                                      |
|                                                                                   | Lista de Editais em Andamento                                                                                                    |                                                                                                  | <u>Ver Editais Encerrados</u>                                                             |
| SEA                                                                               | Secretaria de Estado da Administração -                                                                                                    | DGMS                                                                                             | E-mail                                                                                    |
|                                                                                   | Para mais informações utilize o e-mail da GELIC - gelic@se                                                                                                    | a.sc.gov.br                                                                                      |                                                                                           |
| Nº Edital                                                                         | Descrição do Objeto                                                                                                    |                                                                                                  | Abertura/Situação                                                                         |
| Chamamento Público<br>0136/2011                                                   | EDITAL DE CHAMAMENTO PÚBLICO Nº 0136/2011 ter<br>prestação de serviços na área de saúde e diagnósticos,<br>hospitalares, serviços de atendimento nas especialidade<br>serviços de radioterapia, serviços de oncologia, serviços<br>substitutiva e demais serviços e procedimentos previstos<br>pelo Rol de Procedimentos e Eventos em Saúde do Plar | m por objeto a<br>serviços<br>es médicas,<br>de terapia renal<br>s e atualizados<br>no SC Saúde. | Habilitação<br>15/12/2011 14:00:00<br>Aguardando Abertura da<br>Habilitação<br>(FDITAL DE |
|                                                                                   | Data/Hora limite p/ Entrega Final da Proposta/Documentos : 15/12/20                                                                                                    | Natureza: Serviços<br>011 14:00:00                                                               | CHAMAMENTO<br>PÚBLICO)                                                                    |
|                                                                                   |                                                                                                    |                                                                                                  | Voltar                                                                                    |

# Para baixar o edital você deverá inserir o CPF ou CNPJ válido

|                     |                                    |                            |                 |                        |   | <br> | mmm |            |
|---------------------|------------------------------------|----------------------------|-----------------|------------------------|---|------|-----|------------|
| » Resultado da Buse | ca de Processos                    |                            |                 | 10.00.01               |   |      |     | ^          |
| <u>11.6 P</u>       | ACOTES - Origem: CEI               | 229.2                      | 64 Kbytes       | 14/11/2011<br>16:41:07 | • |      |     |            |
| <u>11.7 F</u>       | <u> DRMULARIO 1</u> - Origem: CEI  | 69.48                      | 31 Kbytes       | 14/11/2011<br>16:46:36 |   |      |     |            |
| <u>11.7 F</u>       | ORMULARIO 2 - Origem: CEI          | 112.1                      | 10 Kbytes       | 14/11/2011<br>16:48:09 |   |      |     |            |
| <u>11.7 F</u>       | DRMULARIO <u>3</u> - Origem: CEI   | 77.92                      | 29 Kbytes       | 14/11/2011<br>16:48:26 |   |      |     |            |
| <u>11.7 F</u>       | ORMULARIO <u>4</u> - Origem: CEI   | 539.9                      | 34 Kbytes       | 14/11/2011<br>16:48:39 |   |      |     | and and    |
| <u>11.7 F</u>       | DRMULARIO 5 - Origem: CEI          | 78.79                      | 96 Kbytes       | 14/11/2011<br>16:49:27 |   |      |     |            |
| <u>11.7 F</u>       | ORMULARIO 6 - Origem: CEI          | 96.17                      | 77 Kbytes       | 14/11/2011<br>16:50:02 |   |      |     | (second    |
| <u>11.7 F</u>       | ORMULARIO 7 - Origem: CEI          | 153.74                     | 43 Kbytes       | 14/11/2011<br>16:50:58 |   |      |     | III        |
| <u>11.7 F</u>       | ORMULARIO 8 - Origem: CEI          | 106.34                     | 48 Kbytes       | 14/11/2011<br>16:51:18 |   |      |     | (second    |
| <u>11.7 F</u>       | ORMULARIO 9 - Origem: CEI          | 22.78                      | 31 Kbytes       | 14/11/2011<br>16:51:33 |   |      |     |            |
| <u>11.7 F</u>       | ORMULARIO 10 - Origem: CEI         | 21.21                      | 18 Kbytes       | 14/11/2011<br>16:51:53 | E |      |     | levere.    |
| 17 F                | ORMULARIO 11 - Origem: CEI         | 64.28                      | 34 Kbytes       | 14/11/2011<br>16:52:16 |   |      |     | ( comments |
| Obs: Pa             | dital deverá ser pree              | nchido, obrigatoriamente   | e, o CNPJ ou    | CPF!                   |   |      |     |            |
|                     | Presider conforme modelo - Para CF | PF: 999.999.999-99 Para CN | NPJ: 99.999.999 | /9999-99               |   |      |     |            |
|                     |                                    | Preencher Dados            | Voltar          |                        | - |      |     | +          |

# É necessário preencher um breve cadastro conforme abaixo, após preencher os dados clique em continuar

| 🏉 Portal de Compras - Resultado da Busca de Proces: | sos - Windows Internet Explorer                                          |                                                                                                    |                                                                                    |                               |                                                     |
|-----------------------------------------------------|--------------------------------------------------------------------------|----------------------------------------------------------------------------------------------------|------------------------------------------------------------------------------------|-------------------------------|-----------------------------------------------------|
| 📀 🕤 🔻 🔯 http://www.portaldecompras. <b>sc.go</b>    | v.br/index.php?option=com_wrapper&d                                      | temid=123&pp=1&orgao=1700&edital=0136/2011                                                                                                    |                                                                                    | 🔻 🗟 🍫 🗙 🔁 Bing                | ◄ ٩                                                 |
| 🚖 Favoritos 🛛 👍 🔁 Sites Sugeridos 👻 🔊 Galeri        | ia do Web Slice 🔻                                                        |                                                                                                    |                                                                                    |                               |                                                     |
| Portal de Compras - Resultado da Busca de Proce.    |                                                                          |                                                                                                    | 🟠 -                                                                                | 🕶 🔝 👻 🖃 🖶 👻 Página 🕶          | Segurança ▼ Ferramen <u>t</u> as ▼ @ ▼ <sup>≫</sup> |
|                                                     | Home > Resultado da Busca de Process                                     | Accessos Legisiação Fornecedores                                                                                                    | Huua<br>Terça-feira, 29 de Novembro                                                | de 2011 - 15:12               | ^                                                   |
|                                                     | » Resultado da Busca de Proces                                           | 5505                                                                                                    |                                                                                    |                               |                                                     |
|                                                     |                                                                          | Dados do Interessado                                                                                                    |                                                                                    |                               | Π                                                   |
|                                                     | O Edital de Chamamento Públ<br>todas as informações relativa<br>devidame | ico - nº 0136/2011 , fica condicionado ao preeno<br>is ao presente processo licitatório, possam ser en<br>inte registrados, através de seus endereços eletrô | himento dos dados abaixo, a<br>viadas aos respectivos interes<br>nicos ( e-mails). | fim de que<br>ssados          |                                                     |
|                                                     | Nome:                                                                    |                                                                                                    | 006.283.789-39                                                                     |                               |                                                     |
|                                                     | Endereço :                                                               |                                                                                                    |                                                                                    |                               |                                                     |
|                                                     | Complemento:                                                             |                                                                                                    |                                                                                    | E                             | E                                                   |
|                                                     | CEP:                                                                     | Prencher conforme Modelo 99.999-999                                                                                                    |                                                                                    |                               |                                                     |
|                                                     | Bairro:                                                                  |                                                                                                    |                                                                                    |                               |                                                     |
|                                                     | Dale:                                                                    |                                                                                                    | , •                                                                                |                               |                                                     |
|                                                     | F-Mail:                                                                  |                                                                                                    |                                                                                    |                               |                                                     |
|                                                     | Confirmação de E-Mail                                                    |                                                                                                    |                                                                                    |                               |                                                     |
|                                                     | Fone:                                                                    |                                                                                                    |                                                                                    |                               |                                                     |
|                                                     | Fax:                                                                     |                                                                                                    |                                                                                    |                               |                                                     |
|                                                     | Contato:                                                                 |                                                                                                    |                                                                                    |                               |                                                     |
|                                                     |                                                                          |                                                                                                    |                                                                                    | -                             | -                                                   |
| Concluído                                           |                                                                          |                                                                                                    | 👿 🌍 Interr                                                                         | net   Modo Protegido: Ativado | 🖓 👻 🔍 100% 👻 💡                                      |

# Após preencher os dados clique em **Download do Edital**

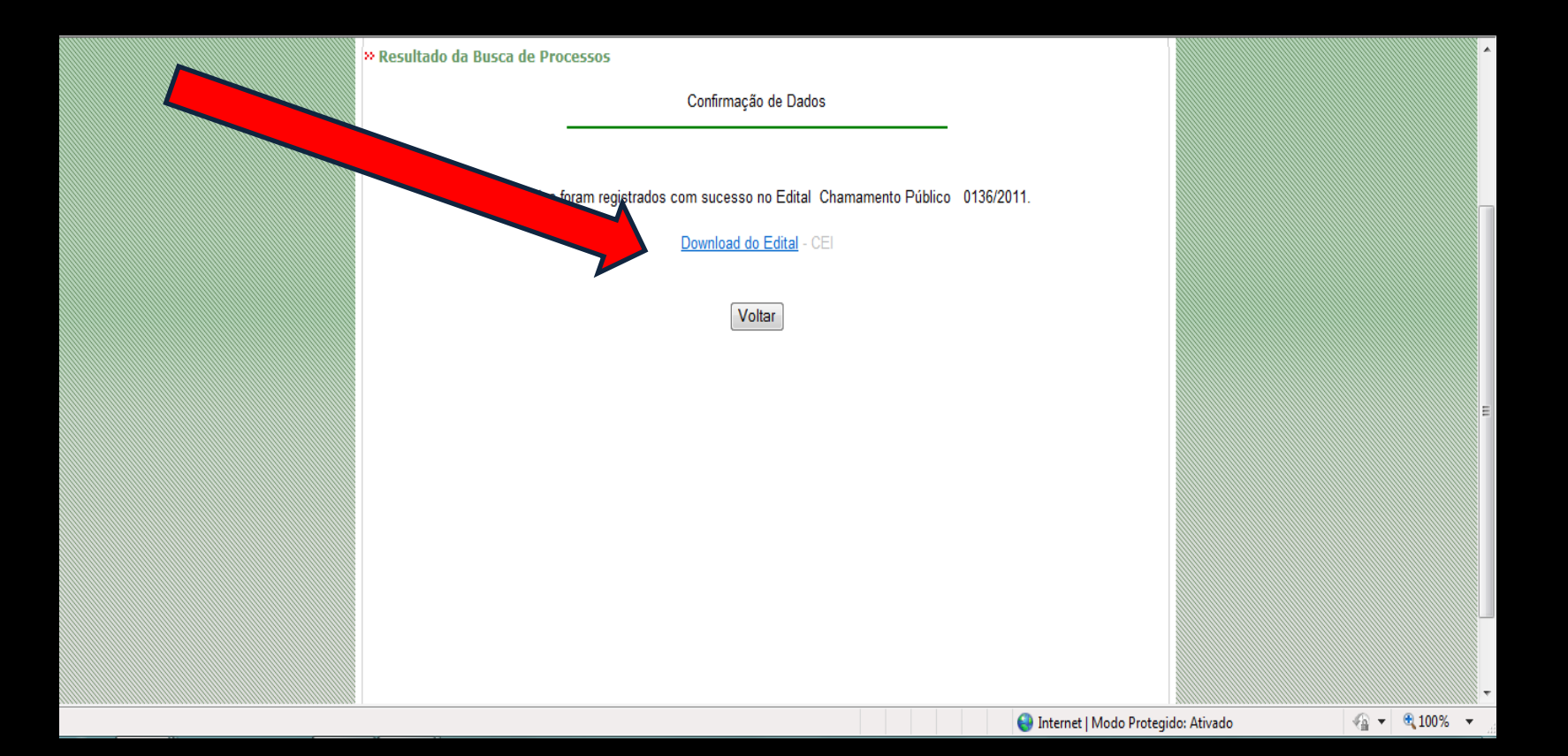

Após o conhecimento dos termos previsto no edital, se você desejar efetuar o credenciamento, retorne ao menu principal clique no "Item 2" para realizar o seu cadastro para o credenciamento

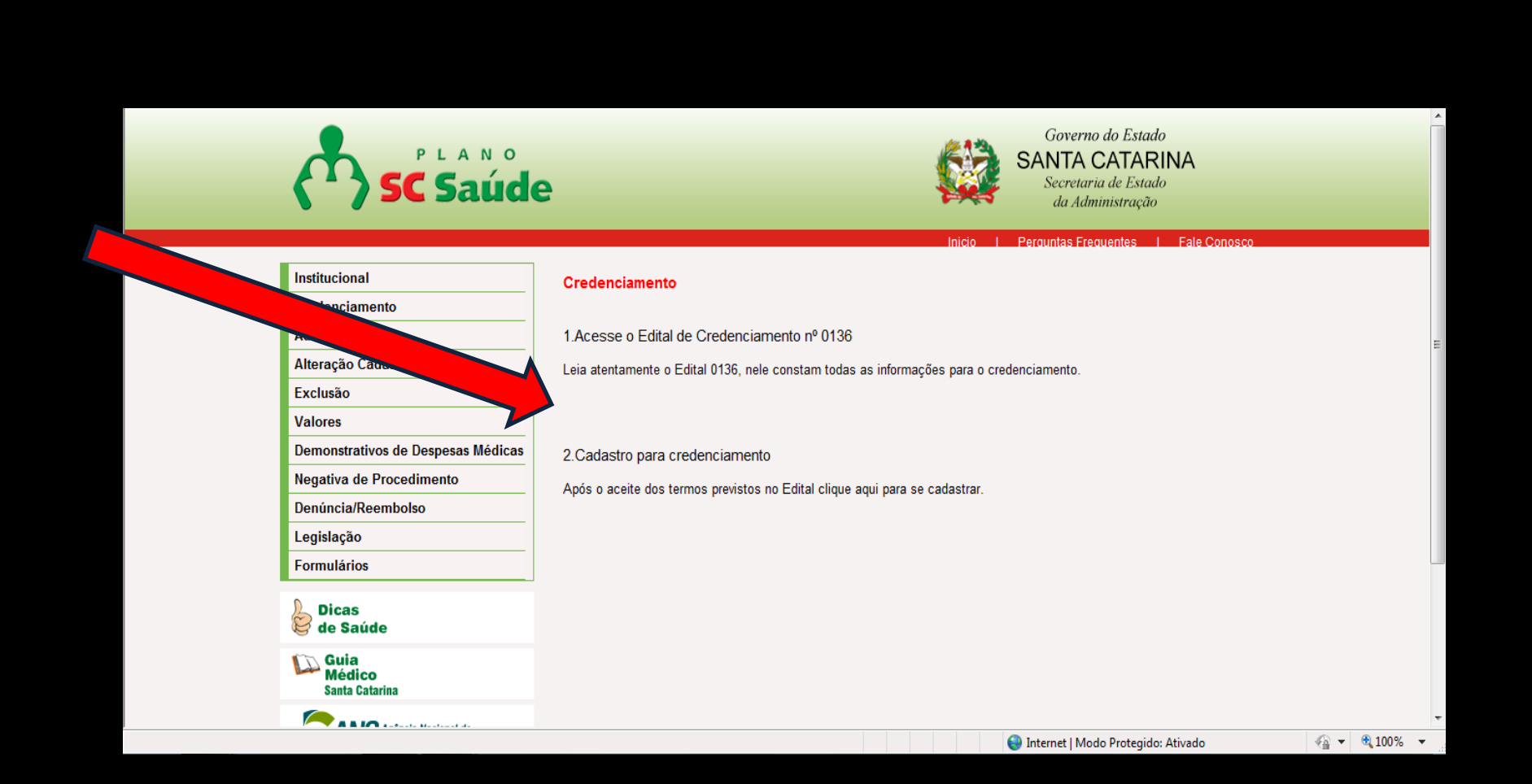

Neste sistema você poderá: Criar sua conta, entrar no sistema utilizando um usuário e senha, cadastrar seus dados e solicitar o credenciamento Caso você tenha dúvidas envie um e-mail para o endereço **comissaoscsaude@sea.sc.gov.br** ou ligue para: **0800-6481221** Clique no botão 'Criar Minha Conta' para iniciar o processo

| Santa Catarina CREDENCIAMENTO                                                                                                    | teste teste teste teste teste teste | ste<br>nciamento.cor | n |
|----------------------------------------------------------------------------------------------------|-------------------------------------|----------------------|---|
| Home Cadastro                                                                                                    | PREFERÊNCIAS                        | SAIR                 |   |
| Pré-credenciamento                                                                                                    |                                     |                      |   |
| Pré-credenciamento de Usuário                                                                                                    |                                     |                      |   |
| Bem vindo!<br>Através deste sistema você, Prestador, poderá:<br>• Criar sua conta<br>• Entrar no sistema utilizando um usuário e senha<br>• Cadastrar seus dados<br>• Solicitar o Credenciamento |                                     |                      |   |
| Clique no botão 'Criar Minha Conta' para iniciar o processo!                                                                                                    |                                     |                      |   |
| Tire suas dúvidas através do e-mail comissaoscsaude@sea.sc.gov.br ou através do telefone 0800-648-1221.                                                                                          |                                     |                      |   |
| Criar Minha Conta Acesse o edital                                                                                                    |                                     |                      |   |

# Inicie o pré-credenciamento

| 🥖 Qualirede - Windows Inter | rnet Explorer                                                  |                                                        |                                |                                      |                                                                                                    |
|-----------------------------|----------------------------------------------------------------|--------------------------------------------------------|--------------------------------|--------------------------------------|----------------------------------------------------------------------------------------------------|
| 🕞 🌍 🔻 🙋 http://scsau        | ude.qualirede.com.br/sistema/modules/cadastro/pr               | estadores/identificacao_principal/prestadoresIdentific | acaoPrincipalEdit.seam?cid=746 | 👻 🍫 🗙 Google                         | ۶ ح                                                                                                    |
| × Google                    |                                                                | 🔻 👌 Pesquisar 🔹 Mais »                                 |                                |                                      | Fazer login 🔌 🔹                                                                                                    |
| 🗙 📑 Baixando os ap          | plicativos mais recentes                                       |                                                        | -                              |                                      |                                                                                                    |
| 🖕 Favoritos 🛛 🖕 🔊 Sant      | ta Catarina Saúde Sec 🚺 Sites Sugeridos 🔻 🔊                    | Galeria do Web Slice 🔻                                 |                                |                                      |                                                                                                    |
| 🔠 🔻 🏀 Qualirede             | 🗙 🌈 http://dev.dynamix.com.b 🏾 🏉 Q                             | ualirede                                               |                                | 🐴 🔻 🖾 👻 🚍 🖶 👻 Página 👻 Seguran       | nça 🔻 Ferramentas 👻 🔞 👻 🎽                                                                                                    |
|                             | Santa Catarina CRED                                            |                                                        |                                | teste 1<br>teste@credenciamento.com  | <u>^</u>                                                                                                    |
|                             | Home CADASTRO                                                  |                                                        |                                | Preferências Sair                    |                                                                                                    |
|                             | Identificação Princ                                            | cipal                                                  |                                |                                      | E                                                                                                    |
|                             | Informações do Prestador                                       |                                                        |                                |                                      |                                                                                                    |
|                             | Preencha os campos abaixo.<br>Caso isento para inscrição Estad | ual, não preencha o campo.                             |                                |                                      |                                                                                                    |
|                             | Campos marcados com * são de preenchimen                       | to obrigatório.                                        |                                |                                      |                                                                                                    |
|                             | Tipo de Pessoa                                                 | Jurídica                                               |                                |                                      |                                                                                                    |
|                             | CNPJ *                                                         | 82.241.424/0001-02 (Somente Números)                   |                                |                                      |                                                                                                    |
|                             | Tipo de CNPJ *                                                 | Matriz                                                 |                                |                                      |                                                                                                    |
|                             | Inscrição Estadual                                             | 12345 (Somente Números)                                |                                |                                      |                                                                                                    |
|                             | Nome Fantasia                                                  | SFA                                                    |                                |                                      |                                                                                                    |
|                             | Tipo de Prestador *                                            | Clínica                                                |                                |                                      |                                                                                                    |
|                             | CNES*                                                          | 12345 (Somente Números)                                |                                |                                      | -                                                                                                    |
| 1                           |                                                                |                                                        |                                | 🈂 Internet   Modo Protegido: Ativado | A      A      A     A |

- Os dados informados no seu pré-credenciamento serão preenchidos automaticamente
- Insira seu CNPJ. Será possível cadastrar apenas **pessoa jurídica**.
- No campo tipo de CNPJ, selecione se o local que está sendo cadastrado é uma matriz ou filial
- Caso isento para a Inscrição Estadual, não é necessário o preenchimento deste campo
- No campo razão social deverá ser preenchido com o nome completo do cadastrado no CNPJ
- No campo nome fantasia deverá ser preenchido com o nome comercial do estabelecimento
- No tipo de prestador, sele cionar Clínica ou Serviço Diagnóstico
- Preencher o número do CNES Cadastro Nacional de Estabelecimento de Saúde
- Insira o site, caso possua
- Insira um e-mail da empresa

#### "Pessoa de contato no relacionamento com o SC Saúde"

Estes campos deverão ser preenchidos com os dados da pessoa que ficará responsável pela comunicação com o SC Saúde "Dados bancários para pagamento dos serviços"

O prestador de serviço deverá possuir conta no banco do Brasil, a qual deverá estar no nome da pessoa jurídica informada na razão social

|          | Pessoa de Contato no Prestador               |                                                      |                                     | •          |
|----------|----------------------------------------------|------------------------------------------------------|-------------------------------------|------------|
|          | Pessoa de contato no relaciona               | mento com a SC-Saúde.                                |                                     |            |
|          | Nome Completo*                               | teste teste                                          |                                     |            |
|          | Cargo*                                       | Psicólogo 👻                                          |                                     |            |
|          | E-mail*                                      | teste@teste.com                                      |                                     |            |
|          | Telefone*                                    | (67) 6879-8980                                       | (Somente Números)                   |            |
|          |                                              |                                                      |                                     |            |
|          | Dados Bancários                              |                                                      |                                     |            |
|          | Deal Informe os dados bancários que          | e serão utilizados para o pagamento dos ser          | viços prestados.                    |            |
|          | Banco*                                       | BANCO DO BRASIL S/A 💌                                |                                     | =          |
|          | Agência*                                     | 89898090                                             |                                     |            |
|          | Conta Corrente *                             | 7885                                                 |                                     |            |
|          | Tipo de Tributação *                         | Simples Nacional 💌                                   |                                     |            |
|          |                                              | Deve ser enviado documento comprobatório evidenciand | o o tipo de tributação selecionado. |            |
|          | Receita referento ao último exercício (R\$)* | 8.989.976.766,66 (Somente Números                    | )                                   |            |
|          | Inscrição Municipal do ISS*                  | 78990                                                |                                     |            |
|          |                                              |                                                      |                                     |            |
|          | Informações Adicionais                       |                                                      |                                     |            |
| `anduída |                                              |                                                      | Tatarat I Mada Dratarida: Ativada   | = ⊕ 100% = |

# Inserir o representante legal pela empresa conforme previsto no contrato social, ato constitutivo, registro comercial e/ou decreto de autorização

|         | L mai                                                     | tooto@orodonoidmonte.com                    |                                                                          |
|---------|-----------------------------------------------------------|---------------------------------------------|--------------------------------------------------------------------------|
|         |                                                           |                                             |                                                                          |
|         |                                                           |                                             |                                                                          |
|         |                                                           |                                             |                                                                          |
| epresen | itante Legal                                              |                                             |                                                                          |
|         |                                                           |                                             |                                                                          |
|         |                                                           |                                             |                                                                          |
|         | Este campo deverá ser preenchi                            | do nelo representante legal da empresa, cor | forme prevê o seu contrato social, ato constitutivo, registro comercial  |
| Dica!   | Este campo devera ser preencino<br>desrete de outerização | ao pelo representante legal da empresa, cor | ionne preve o seu contrato social, ato constitutivo, registro comercial, |
|         | decreto de autonzação.                                    |                                             |                                                                          |
|         |                                                           |                                             |                                                                          |
|         |                                                           |                                             |                                                                          |
|         | Nome*                                                     |                                             |                                                                          |
|         | ODE                                                       | (Somente Númeroe)                           |                                                                          |
|         | VE                                                        | (Johiente Muheros)                          |                                                                          |
|         |                                                           |                                             |                                                                          |
|         |                                                           |                                             |                                                                          |
|         |                                                           |                                             |                                                                          |

# Tipos de tributação

- LUCRO REAL: É a base de cálculo do imposto sobre a renda apurada segundo registros contábeis e fiscais efetuados sistematicamente de acordo com as leis comerciais e fiscais.
- LUCRO PRESUMIDO: O lucro presumido é uma forma de tributação simplificada para determinação da base de cálculo do imposto de renda e da CSLL das pessoas jurídicas que não estiverem obrigadas, no ano-calendário, à apuração do lucro real.
- SIMPLES NACIONAL: O Simples Nacional é um regime tributário diferenciado, simplificado e favorecido previsto na Lei Complementar nº123, de 14.12.2006, aplicável às Microempresas e às Empresas de Pequeno Porte, a partir de 01.07.2007.
- ISENTO DE IMPOSTOS: Privilégio ou prerrogativa que livra, isenta, exime ou desobriga alguém de obter a isenção de impostos.

fonte: www.receita.fazenda.gov.br

Preencher o campo login e senha, estes servirão para acessar o sistema e efetuar a sua candidatura ao credenciamento No campo imagem do usuário é possível colocar uma logomarca, se houver, ou uma foto do seu estabelecimento Após finalizar o preenchimento Clique em "Criar a minha conta" e você receberá uma mensagem

| "Ok sua | conta fo | oi criada | com | sucesso" |
|---------|----------|-----------|-----|----------|
|         |          |           |     |          |

| 📯 😂 http://scsaude.qualirede.com.br/sistema/modules/autocadastro/a | autocadastro.seam: $\mathcal{P} = \mathcal{O} \times \mathbf{S}$ Gmail - Entrada | - febastos3@g 🕞 Santa Catarina Saúde   Secreta        | r 🤗 Qualirede 🛛 🗙                   | <u><u><u></u></u><u></u><u></u><u></u><u></u><u></u><u></u><u></u><u></u><u></u><u></u><u></u><u></u></u> |
|--------------------------------------------------------------------|----------------------------------------------------------------------------------|-------------------------------------------------------|-------------------------------------|----------------------------------------------------------------------------------------------------|
|                                                                    | Site                                                                             |                                                       |                                     |                                                                                                    |
|                                                                    | E-mail*                                                                          |                                                       |                                     |                                                                                                    |
|                                                                    |                                                                                  |                                                       |                                     |                                                                                                    |
|                                                                    | Pessoa de Contato no Prestador                                                   |                                                       |                                     |                                                                                                    |
|                                                                    | Pessoa de contato no relaciona                                                   | mento com a SC-Saúde.                                 |                                     |                                                                                                    |
|                                                                    | Nome Completo *                                                                  |                                                       |                                     |                                                                                                    |
|                                                                    | Cargo*                                                                           | Selecionar                                            |                                     |                                                                                                    |
|                                                                    | E-mail*                                                                          |                                                       |                                     |                                                                                                    |
|                                                                    | Telefone *                                                                       |                                                       | (Somente Números)                   |                                                                                                    |
|                                                                    |                                                                                  |                                                       |                                     |                                                                                                    |
|                                                                    | Dados Bancários                                                                  |                                                       |                                     |                                                                                                    |
|                                                                    | Does Informe os dados bancários que                                              | serão utilizados para o pagamento dos serv            | viços prestados.                    |                                                                                                    |
|                                                                    | Banco*                                                                           | Selecionar                                            |                                     |                                                                                                    |
|                                                                    | Agência *                                                                        |                                                       |                                     |                                                                                                    |
|                                                                    | Conta Corrente *                                                                 |                                                       |                                     |                                                                                                    |
|                                                                    | Tipo de Tributação *                                                             | Isento de impostos 💌                                  |                                     |                                                                                                    |
|                                                                    |                                                                                  | Deve ser enviado documento comprobatório evidenciando | o o tipo de tributação selecionado. |                                                                                                    |
|                                                                    | Receita referento ao último exercício (R\$)                                      | (Somente Números)                                     |                                     |                                                                                                    |
|                                                                    | Inscrição Municipal do ISS *                                                     |                                                       |                                     |                                                                                                    |
|                                                                    |                                                                                  |                                                       |                                     |                                                                                                    |
|                                                                    | Dados do Usuário / Conta de Acesso                                               |                                                       |                                     |                                                                                                    |
|                                                                    | Os dados abaixo serão utilizado<br>Após, clique no botão 'Criar Min              | s para criar sua conta pessoal.<br>ha Conta'.         |                                     |                                                                                                    |
|                                                                    | Nome *                                                                           |                                                       |                                     |                                                                                                    |
|                                                                    | E-mail*                                                                          |                                                       |                                     |                                                                                                    |
|                                                                    | Imagem do Usuário                                                                |                                                       | Procurar                            |                                                                                                    |
|                                                                    | Login *                                                                          |                                                       |                                     |                                                                                                    |
|                                                                    | Senha*                                                                           |                                                       |                                     |                                                                                                    |
|                                                                    | Confirmação da Senha*                                                            |                                                       |                                     |                                                                                                    |
|                                                                    |                                                                                  |                                                       |                                     |                                                                                                    |
|                                                                    | Criar Minha Conta Cancelar                                                       |                                                       |                                     |                                                                                                    |
|                                                                    |                                                                                  |                                                       |                                     |                                                                                                    |

# Clique no botão entrar no sistema

# Pré credenciamento de Clínicas ou Serviços Diagnósticos

Digite seu login e sua senha, caso você tenha esquecido, clique no botão "Esqueceu a senha ou login" e informe um e-mail válido, o login e senha serão enviados para o e-mail indicado

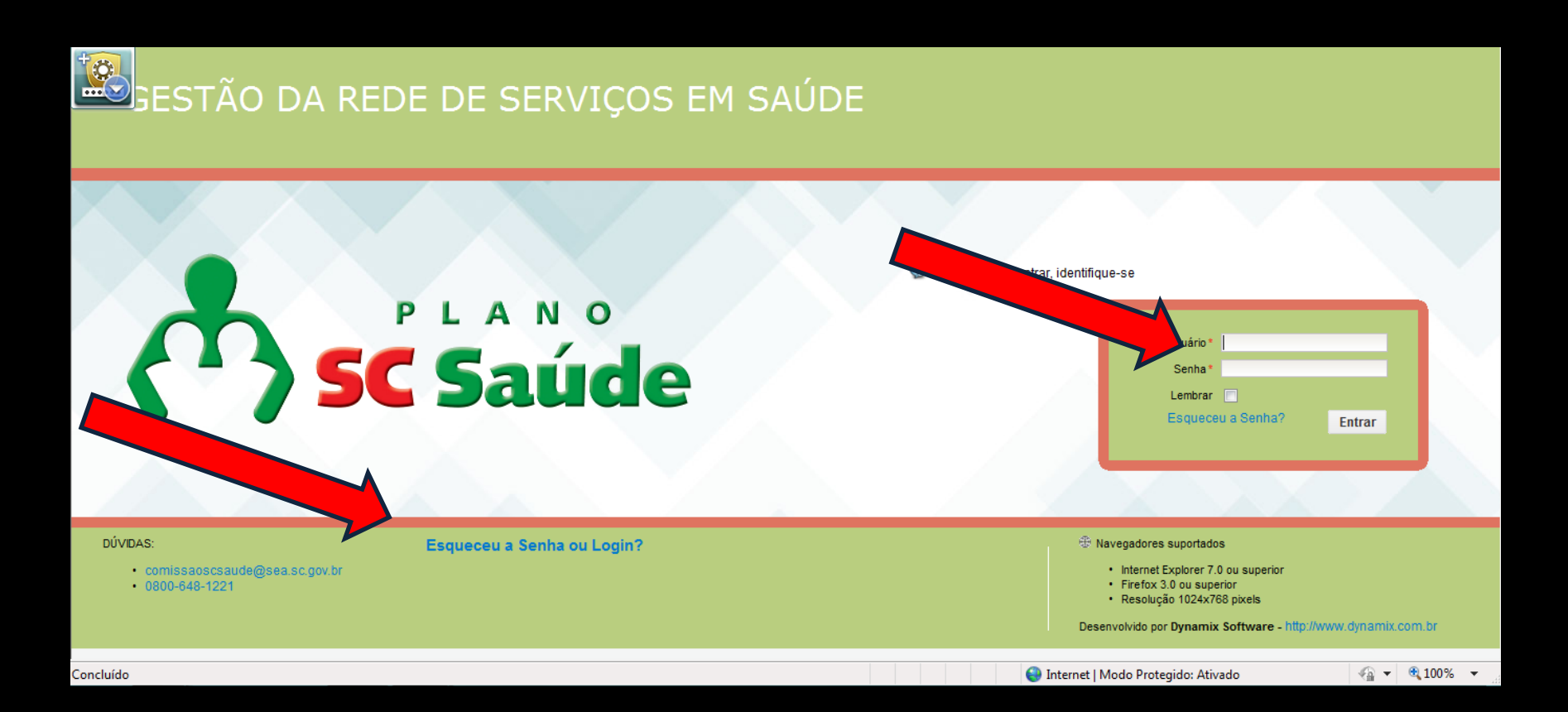

Esta é tela Home, nesta tela o prestador consegue visualizar a situação cadastral, os itens abaixo são aqueles faltantes para o cadastro que serão eliminados quando os itens da área "cadastro" forem preenchidos Para iniciar clique em cadastro

|           | Catarina   CREDEN                                                                                                    |                                                                                                    | Y teste teste teste<br>teste@credenciamento.com                                                | <u>^</u>     |
|-----------|----------------------------------------------------------------------------------------------------|----------------------------------------------------------------------------------------------------|------------------------------------------------------------------------------------------------|--------------|
|           | Home Cadastro                                                                                                    |                                                                                                    | Preferências Sair                                                                              |              |
|           | Credenciamento Prestador, para efetuar sua candidatura ao credencia retorne ao menu 'Home' e clique no botão ' vezes forem necessárias.     | o testes !<br>s 10:07.<br>mento, informe seus dados acessando o menu 'Cadastro'<br>Validar Cadastro' abaixo para verificar os itens pendentes    | ' acima. Depois de preencher o seu cadastro,<br>s de seu cadastro. Você pode validá-lo quantas | E            |
|           | Caso não haja pendências, você poderá cl<br>Após isto, seu cadastro será analisado por<br>Documentos fattantes para a realização do pré-cad | icar no botão 'Finalizar candidatura ao Credenciamento'.<br>nossa equipe (pode levar alguns dias) e enviaremos um e<br>lastro                    | e-mail informando sobre o resultado.                                                           |              |
|           | Título \$                                                                                                    | Descrição +                                                                                                    | Menu 🔺 Tipo 🕈                                                                                  |              |
|           | Documentos não possuem anexo                                                                                                    | Os documentos cadastrados não possuem anexo. O anexo (docume<br>Documentos que não possuem Anexo:<br>• certidao negativa de fal<br>• documento 1 | nento digitalizado) é obrigatório.<br>Documentos 💥                                             |              |
|           |                                                                                                    | O campo Data de Início da Vigência do Documento não foi informado.<br>Documentos sem Data de Início da Vigência:                                 | ο.                                                                                             | Ţ            |
| Concluído |                                                                                                    |                                                                                                    | 😜 Internet   Modo Protegido: Ativado                                                           | 🖓 🔻 🍕 100% 🔻 |

Nesta tela aparecerão todos os ícones que deverão ser acessados e preenchidos para efetuar a sua candidatura ao credenciamento Recomenda-se que o preenchimento destes ícones sejam realizados de forma sequencial (conforme disposição na tela). Você pode preencher o cadastro em partes, basta clicar no botão salvar ao final de cada parte

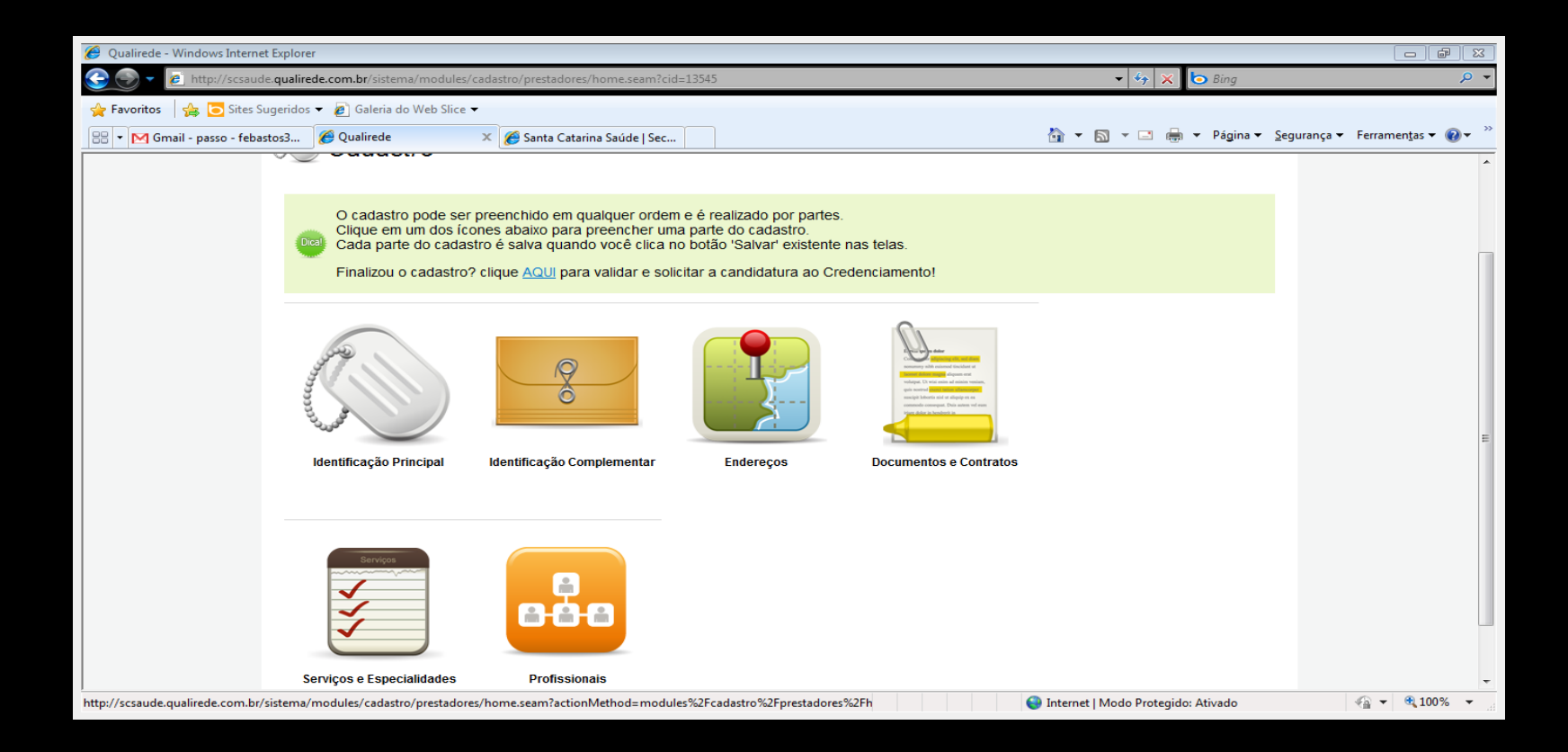

# Clique em "Identificação Principal"

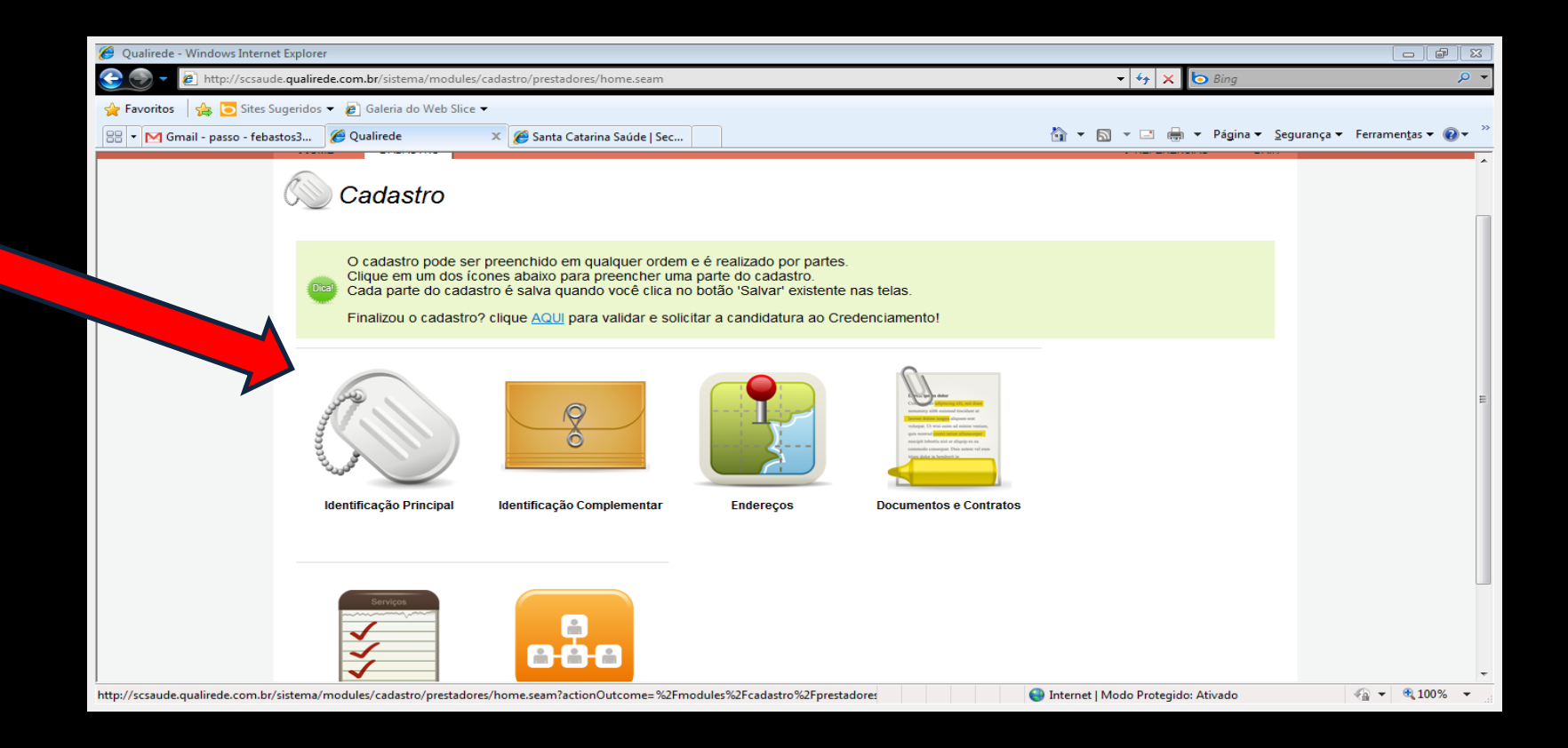

Você deverá confirmar todos os dados preenchidos no autocadastro e salvar as informações. Caso haja necessidade de alteração de algumas destas informações realize a modificação e clique no botão **salvar** Lembrando que os campos com **asterisco (\*)** são obrigatórios

| 🖉 Qualirede - Windows Internet Explorer                                                                                      |                                                                                                    |                                     |                       |
|----------------------------------------------------------------------------------------------------|----------------------------------------------------------------------------------------------------|-------------------------------------|-----------------------|
| 🚱 🌍 👻 👩 http://scsaude.qualirede.com.br/sistema/modules/cadastro/p                                                           | prestadores/identificacao_principal/prestadoresIdentificacaoPrincipalEdit.seam?cid=                              | -746 🔹 🍫 🔀 Google                   | ۶ ح                   |
| × Google                                                                                                    | 🔻 🚼 Pesquisar 🔹 Mais ≫                                                                                           |                                     | Fazer login 🔌 🔹       |
| × Baixando os aplicativos mais recentes                                                                                      | and the second second second second second second second second second second second second second second second |                                     |                       |
| 🚖 Favoritos 🛛 🚔 🔊 Santa Catarina Saúde Sec 🚺 Sites Sugeridos 🔻 🏾                                                             | Galeria do Web Slice 🔻                                                                                           |                                     |                       |
| 😤 🕶 🌈 Qualirede 🛛 🗶 🌈 http://dev.dynamix.com.b 🏈                                                                             | Qualirede                                                                                                    | 🟠 🔻 🖾 👻 📑 🖶 Yágina 👻 Seguranç       | a 🕶 Ferramentas 👻 🔞 👻 |
| Santa Catarina CREI                                                                                                    | DENCIAMENTO                                                                                                    | teste 1<br>teste@credenciamento.com | <u> </u>              |
| HOME CADASTRO                                                                                                    |                                                                                                    | Preferências Sair                   |                       |
| Cadastro<br>Identificação Print<br>Informações do Prestador<br>Preencha os campos abaixo.<br>Caso Isento para Inscrição Esta | Cipal<br>dual, não preencha o campo.                                                                             |                                     | E                     |
| Campos marcados com * são de preenchime                                                                                      | nto obrigatório.                                                                                                 |                                     |                       |
| Tipo de Pessoa                                                                                                    | Jurídica                                                                                                    |                                     |                       |
| CNPJ *                                                                                                    | 82.241.424/0001-02 (Somente Números)                                                                             |                                     |                       |
| Tipo de CNPJ *                                                                                                    | Matriz 💌                                                                                                    |                                     |                       |
| Inscrição Estadua                                                                                                    | I 12345 (Somente Números)                                                                                        |                                     |                       |
| Razao Sociavitorne Compieto -                                                                                                | SEA                                                                                                    |                                     |                       |
| Tipo de Prestador 1                                                                                                    | Clínica                                                                                                    |                                     |                       |
| CNES *                                                                                                    | 12345 (Somente Números)                                                                                          |                                     | -                     |
| · · · · · · · · · · · · · · · · · · ·                                                                                        |                                                                                                    | Internet   Modo Protegido: Ativado  | √                     |

Após **salvar** as informações preenchidas, o sistema voltará para a tela de cadastro e mostrará novamente os ícones para dar **continuidade no cadastramento** 

# Clique em "Identificação Complementar"

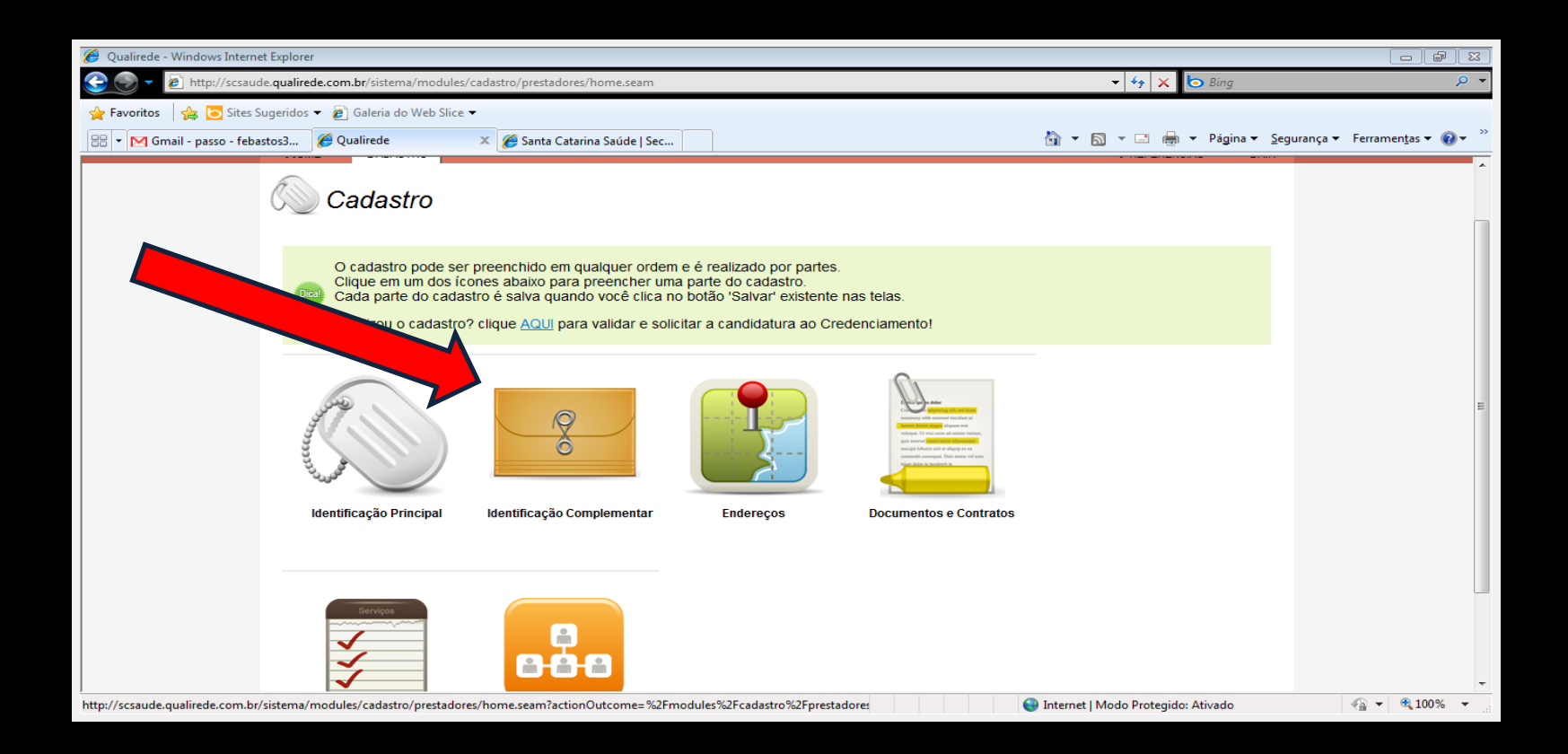

Tipo de estabelecimento: selecionar clínicas ou serviços diagnósticos Nível de atenção: selecionar o nível de complexidade Responsável técnico: deverá ser preenchido com o nome do Médico que é o responsável técnico pelo estabelecimento

| Santa Catarina   CRED                   |                                    | teste teste<br>teste@credenciamento | .com |
|-----------------------------------------|------------------------------------|-------------------------------------|------|
| Home CADASTRO                           |                                    | Preferências Sair                   |      |
| ldentificação Con                       | nplementar                         |                                     |      |
| Dados Complementares                    |                                    |                                     | 44   |
| Campos marcados com * são de preenchime | ento obrigatório.                  |                                     |      |
| Natureza da Organização*                | Empresa Privada 📃                  |                                     |      |
| Tipo de Estabelecimento*                | Laboratório de analises clinicas 📼 |                                     |      |
| Responsável/Diretor Técnico             | tacta facta tacta                  | 1                                   |      |
| Conselho Profissional*                  | Conselho Regional de Medicina      |                                     |      |
| Número no Conselho*                     | 45566                              | (Somente Números)                   |      |
| UF do Conselho*                         | Santa Catarina                     | а<br>-                              |      |
| Salvar Cancelar                         |                                    |                                     |      |
|                                         |                                    |                                     |      |
|                                         |                                    |                                     |      |

Após salvar as informações preenchidas, o sistema voltará para a tela principal e mostrará novamente os ícones para dar continuidade no cadastramento

### • Natureza da Organização:

- Empresa privada: Instituição dotada de personalidade jurídica de direito privado, com patrimônio próprio, para a exploração de atividade econômica.
- Fundação Privada: Instituição dotada de personalidade jurídica autônoma de direito privado, sendo de atividade pública ou beneficente.
- Cooperativa: Instituição civil de direto privado, constituída por membros de determinado grupo social que objetivem atividades em benefício comum.
- Serviço Social Autônomo: Entidade para-estatal de cooperação com o poder público e com administração e patrimônio próprios.
- Empresa / Entidade Beneficente sem fins lucrativos: Entidade associativa civil de direito privado, sem fins lucrativos, que desenvolve atividade beneficente de assistência social.
- Economia Mista: Instituição dotada de personalidade jurídica de direito privado, com participação do poder público e de particulares no seu capital e na administração, para realização de atividades econômicas ou serviços de interesse coletivo outorgado ou delegado pelo estado.
- Sindicato: Entidade associativa de uma ou mais categorias profissionais, com personalidade jurídica de direito privado, que pode desenvolver atividades de assistência social a seus associados.

Fonte: CNES

### Clique em "Endereços"

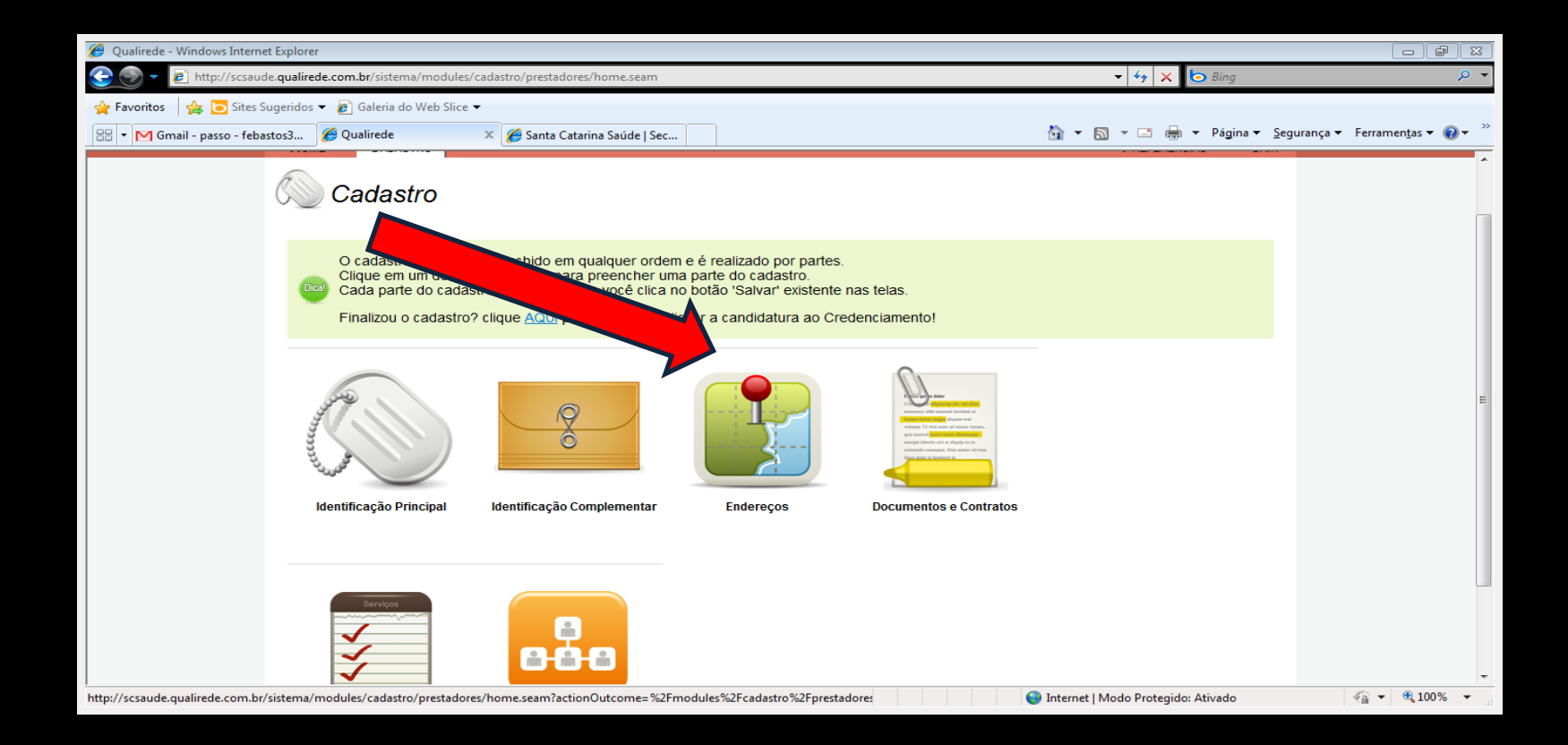

# Clique em "Novo endereço"

| 🥖 Qualirede - Windows Internet Explor | orer                                                                                                    |                                                                                                    |                                                                          |                                                         |                |                             |                    |                                        |                                      |
|---------------------------------------|----------------------------------------------------------------------------------------------------|----------------------------------------------------------------------------------------------------|--------------------------------------------------------------------------|---------------------------------------------------------|----------------|-----------------------------|--------------------|----------------------------------------|--------------------------------------|
| 🚱 🌍 🔻 🙋 http://scsaude.qualir         | lirede.com.br/sistema/modules/cada                                                                                                   | tro/enderecos/enderec                                                                              | osList.seam?cid=                                                         | 13909#enderec                                           | osListForm     |                             | - 47 X             | 눵 Bing                                 | ◄ ۾                                  |
| 🚖 Favoritos 🛛 🚔 🔁 Sites Sugerido      | los 👻 度 Galeria do Web Slice 👻                                                                                                    |                                                                                                    |                                                                          |                                                         |                |                             |                    |                                        |                                      |
| 😁 🔻 M Gmail - Entrada (1) - febas     | 🏉 Qualirede 🛛 🗙                                                                                                    | 🏉 Santa Catarina Saúc                                                                              | le   Sec                                                                 |                                                         |                | 🏠 👻                         | 🔊 🔹 🖶              | ▼ Página ▼ Segu                        | rança 🔻 Ferramen <u>t</u> as 👻 🛞 👻 🎽 |
| Ś                                     | Santa Catarina<br>Saúde                                                                                                    | CREDENCIAME                                                                                        | NTO                                                                      |                                                         |                |                             | tes<br>tes         | te teste teste<br>te@credenciamento.co | m                                    |
| н                                     | Home CADASTRO                                                                                                    |                                                                                                    |                                                                          |                                                         |                |                             | PREFERÊN           | ICIAS SAIR                             |                                      |
|                                       | Endereços                                                                                                    |                                                                                                    |                                                                          |                                                         |                |                             |                    |                                        |                                      |
| En                                    | ndereços                                                                                                    |                                                                                                    |                                                                          |                                                         |                |                             |                    |                                        |                                      |
|                                       | Inicie o cadastro de Enc<br>Adicionar endereço, cas<br>As filiais que possuem o<br>Se você está efetuando<br>etc) em que presta ater | ereços clicando no<br>so este seja diferent<br>outro CNPJ deverão<br>o cadastro como P<br>dimento. | botão <b>Novo E</b><br>e para corresj<br>efetuar um no<br>rofissional do | Endereço.<br>pondência.<br>ivo cadastro.<br>e Saúde dev | erá inserir os | endereços dos locais (exemp | lo: clínicas, cent | tro médico,                            |                                      |
|                                       | 0 endereço(s) encontrado(s)                                                                                                    |                                                                                                    |                                                                          |                                                         |                |                             |                    |                                        |                                      |
| Т                                     | Tipo A Logradouro ¢                                                                                                    | Bairro ¢                                                                                           | Cidade ¢                                                                 | UF ¢                                                    | Número 🔺       | Complemento 🔺               | Editar             | Excluir                                |                                      |
|                                       | Novo Endereço Excluir Ender                                                                                                    | eços Voltar                                                                                        |                                                                          |                                                         |                |                             |                    |                                        |                                      |
|                                       |                                                                                                    |                                                                                                    |                                                                          |                                                         |                | Internet                    | t I Modo Protegido | : Ativado                              | • • • • • • • • • • • • • • •        |

- Inserir o endereço dos locais que presta atendimento
- Informe se neste endereço você recebe correspondência ou não
- Caso deseje, confirme a sua localização no mapa
- Preencha o número do alvará sanitário correspondente ao endereço de local de atendimento que está sendo cadastrado
- Para algumas empresas, a pessoa de contato de um endereço poderá ser diferente da pessoa informada no contato principal. Informe a pessoa de contato para este endereço, caso esta seja diferente
- Após salvar as informações preenchidas, o sistema voltará para a tela informando os endereços que já estão cadastrados

| 🥖 Qualirede - Windows Internet Explorer                             |                                                                                            |                                                                                               |                                     |
|---------------------------------------------------------------------|--------------------------------------------------------------------------------------------|-----------------------------------------------------------------------------------------------|-------------------------------------|
| 💽 💿 🔻 🙋 http://scsaude.qualirede.com.br/sistema/modules/cadastro/en | lerecos/enderecosEdit.seam?cid=13938                                                       | 👻 🍫 🗙 🔁 Bing                                                                                  | ◄ ٩                                 |
| 🚖 Favoritos 🛛 👍 🔁 Sites Sugeridos 🔻 🔊 Galeria do Web Slice 🔻        |                                                                                            |                                                                                               |                                     |
| 😁 🔻 🎦 Gmail - Entrada (1) - febas 🎉 Qualirede 🛛 🗶 🎉 Sa              | ta Catarina Saúde   Sec                                                                    | 🚵 🔻 🖾 👻 📑 🐳 Página 👻 Seg                                                                      | urança 🔻 Ferramen <u>t</u> as 👻 🔞 👻 |
| Santa Catarina CREI                                                 | DENCIAMENTO                                                                                | teste teste<br>teste@credenciamento.co                                                        | m                                   |
| HOME CADASTRO                                                       |                                                                                            | Preferências Sair                                                                             |                                     |
| Endereços                                                           |                                                                                            |                                                                                               |                                     |
| Endereço                                                            |                                                                                            |                                                                                               |                                     |
| Preencha seu endereço no for<br>A localização de seu endereço       | nulário abaixo, observando que o bairro pod<br>no mapa não é obrigatória. Ela serve para a | e não ser solicitado para sua Cidade.<br>justar a visualização do endereço no mapa do Google. | E                                   |
| Campos marcados com * são de preenchim                              | ento obrigatório.                                                                          |                                                                                               |                                     |
| Tipo de Endereço *                                                  | Matriz 💌                                                                                   |                                                                                               |                                     |
| CEP*                                                                |                                                                                            |                                                                                               |                                     |
| UF*                                                                 | Selecionar                                                                                 |                                                                                               |                                     |
| Cidade*                                                             | Selecionar 💌                                                                               | _                                                                                             |                                     |
| Logradouro*                                                         |                                                                                            |                                                                                               |                                     |
| Número *                                                            |                                                                                            |                                                                                               |                                     |
| Complemento                                                         |                                                                                            |                                                                                               |                                     |
| Telefone 1                                                          |                                                                                            |                                                                                               |                                     |
| Telefone 2                                                          |                                                                                            |                                                                                               |                                     |
| Fax                                                                 |                                                                                            |                                                                                               |                                     |
| Recebe correspondências?*                                           | Não Sim                                                                                    |                                                                                               | -                                   |
| Concluído                                                           | 17 71 - Faen daeala ineira ella Incalizacán                                                | 😚 😜 Internet   Modo Protegido: Ativado                                                        | 4 - 100% -                          |

# Clique no botão Salvar e o sistema retorna ao menu principal

| 🖉 Qualirede - Windows Internet Explorer                             |                                                                                                    |                                   |
|---------------------------------------------------------------------|----------------------------------------------------------------------------------------------------|-----------------------------------|
| 💽 💽 🔻 👩 http://scsaude.qualirede.com.br/sistema/modules/cadastro/en | lerecos/enderecosEdit.seam?cid=11311 🔹 😽 K 🔂 Google                                                        | <u>ب</u> هر                       |
| × Google raquel bittencout vigilancia sanitaria                     | 👻 🛂 Pesquisar 🐑 Mais »                                                                                     | Fazer login 🔌 🔹                   |
| 🙀 Favoritos 🛛 🚖 🖉 Santa Catarina Saúde Sec 🚺 Sites Sugeridos 👻 🖉 🤇  | ialeria do Web Slice 👻                                                                                     |                                   |
| 🗄 🔻 🏉 Qualirede 🛛 🗶 🏀 Nova Guia                                     | 🏠 🔻 🔂 👻 📇 🖶 🕈 Página                                                                                       | 🔹 Segurança 👻 Ferramentas 👻 🛞 💌 ≫ |
| UF*                                                                 | Selecionar                                                                                                 | *                                 |
| Cidade*                                                             | Selecionar 💌                                                                                               |                                   |
| Logradouro *                                                        |                                                                                                    |                                   |
| Número *                                                            |                                                                                                    |                                   |
| Complemento                                                         |                                                                                                    |                                   |
| Telefone 1                                                          |                                                                                                    |                                   |
| Fav                                                                 |                                                                                                    |                                   |
| Recebe correspondências?*                                           | Năn Sim                                                                                                    |                                   |
| Localização                                                         | (?, ?) Caso deseje insira sua localização                                                                  |                                   |
| Endereço de Atendimento?*                                           | Não Sim                                                                                                    |                                   |
| Número do Alvará Sanitário*                                         | (Somente Números)                                                                                          |                                   |
| Contato do local                                                    |                                                                                                    |                                   |
| Para algumas empresas, o con                                        | ato de um endereço pode ser diferente do contato principal. Por favor informe o contato para este endereço |                                   |
| Nome*                                                               | Daniela Toledo                                                                                             |                                   |
| E-mail*                                                             | daniela@saude.com                                                                                          |                                   |
| Salvar Cancelar                                                     |                                                                                                    | -                                 |
| Concluído                                                           | 🛞 Internet   Modo Protegido: Ativado                                                                       | 🖓 🔻 🔍 100% 🔻                      |

# Para adicionar um novo endereço para adicionar outro endereço, ou clique no botão "voltar" para retornar ao menu principal

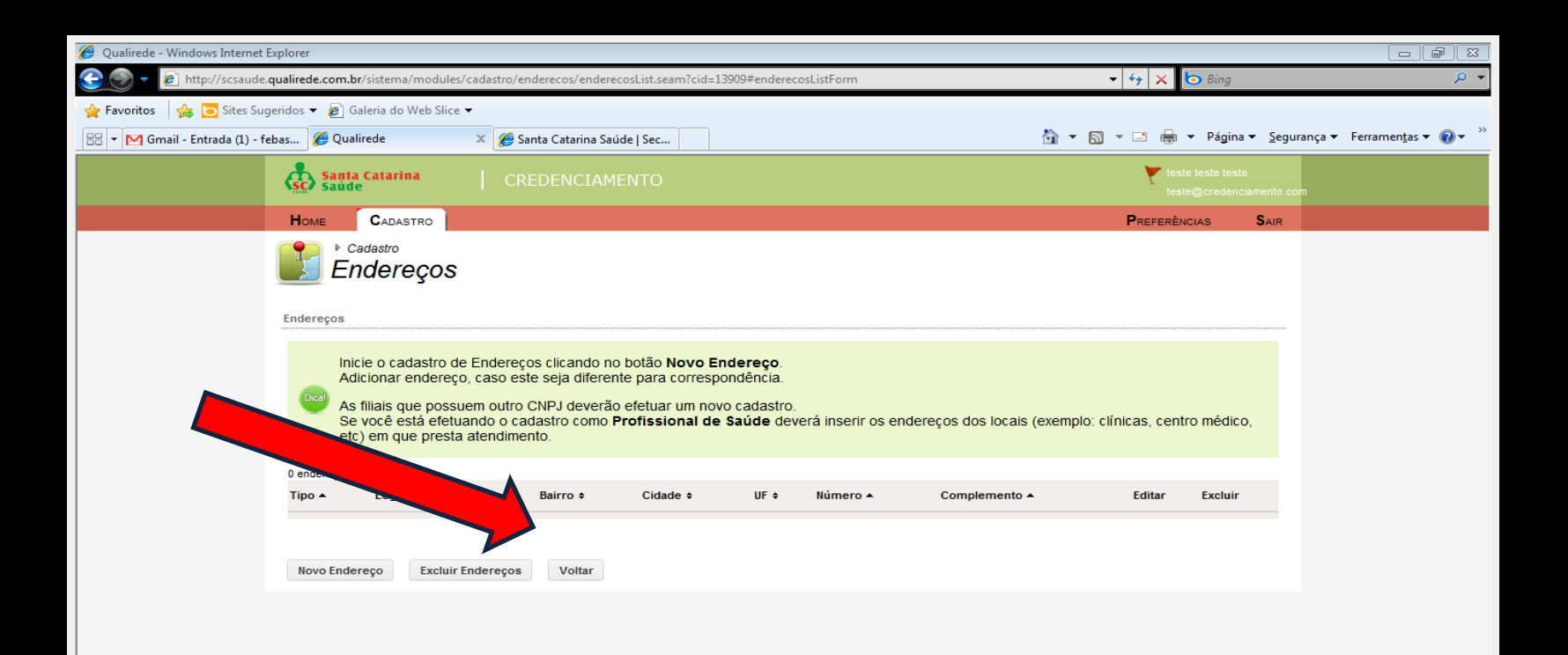

# Clique em "Documentos e Contratos"

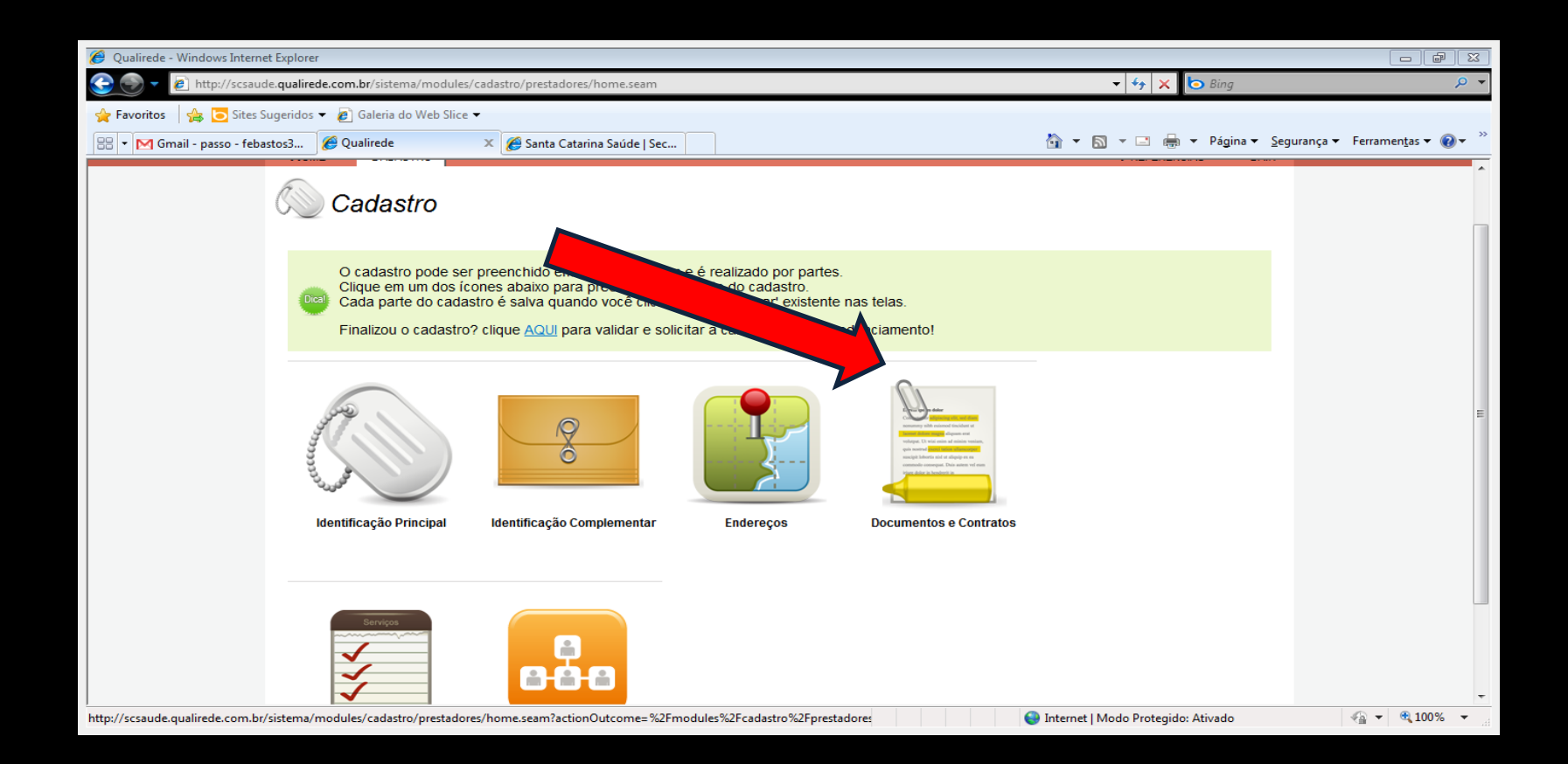

# Clique em "Novo Documento"

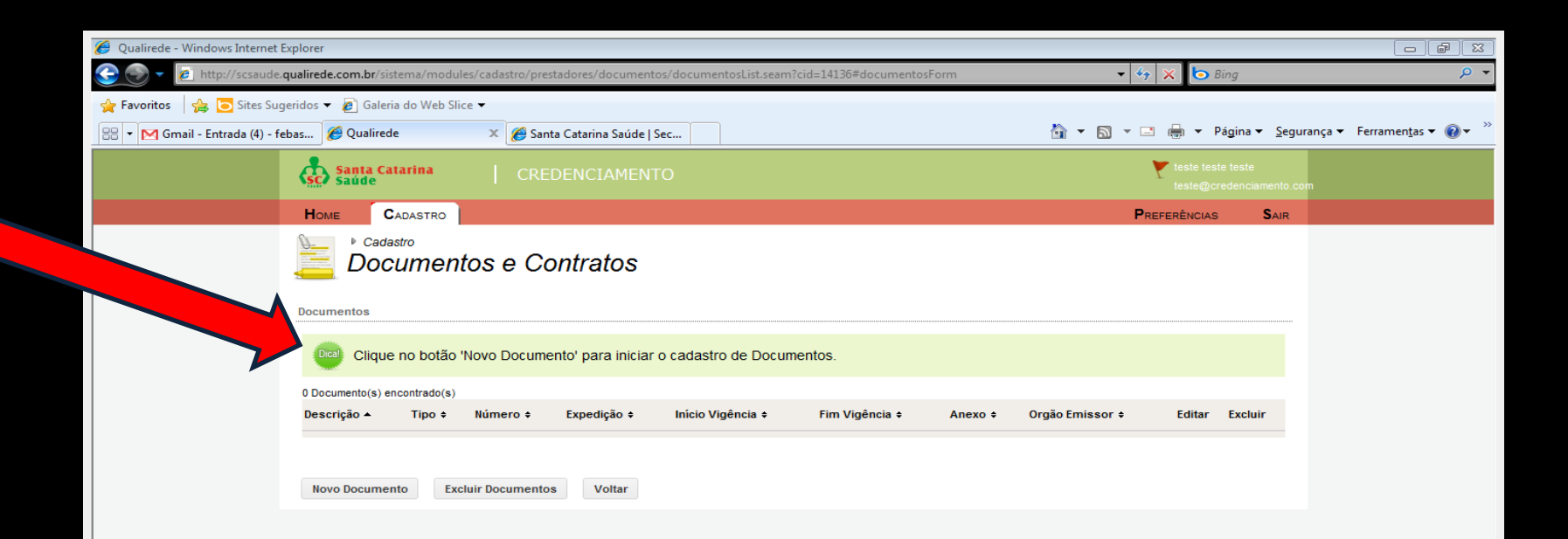

Campo "Tipo de documento", selecionar o documento que está sendo cadastrado. Os documentos da lista deverão ser digitalizados e anexados O campo "Descrição" serve para identificar o documento anexado, é preenchido automaticamente, porém poderá ser alterado se assim desejar Informar a numeração do documento. Informar a "Data de expedição" do documento "Data do início e do final da vigência" do mesmo Clique no botão procurar para anexar o documento, selecionar e anexar o documento Selecionar o "Orgão emissor" que fez a emissão do documento cadastrado

| Santa Catarina   CREI                                          | DENCIAMENTO                                                                                                    | teste teste teste<br>teste@credenciamento.c | ,<br>pm      |
|----------------------------------------------------------------|----------------------------------------------------------------------------------------------------|---------------------------------------------|--------------|
| Home CADASTRO                                                  |                                                                                                    | Preferências Sair                           |              |
| Documentos e Co                                                | ntratos                                                                                                    |                                             |              |
| Documentos e Contratos                                         |                                                                                                    |                                             |              |
| No campo 'Descrição' você dev<br>Os documentos da lista deverã | erá criar um nome para diferenciar os documentos cadastrados.<br>o ser digitalizados e anexados e são obrigatórios. |                                             |              |
| Campos marcados com * são de preenchim                         | ento obrigatório.                                                                                                   |                                             |              |
| Tipo de Documento*                                             | Inscrição do Ato Constitutivo                                                                                       | v                                           |              |
| Descrição *                                                    | Inscrição do Ato Constitutivo                                                                                       |                                             |              |
| Número                                                         | 297984                                                                                                    |                                             |              |
| Data Expedição                                                 | 15/11/2011                                                                                                    |                                             |              |
| Data Início da Vigência*                                       | 15/11/2011                                                                                                    |                                             |              |
| Data Fim da Vigência                                           | 15/11/2013                                                                                                    |                                             |              |
| Anexo*                                                         | Procurar                                                                                                    | Limite máximo de arquivo: 1Mb               |              |
| Orgão Emissor                                                  | Outro Órgão Estadual 💌                                                                                              |                                             |              |
| Salvar Cancelar                                                |                                                                                                    |                                             |              |
|                                                                |                                                                                                    | 😜 Internet   Modo Protegido: Ativado        | 🖓 🔻 🔍 100% 🔻 |

# Após o preenchimento das informações clique no botão "Salvar"

| Santa Catarina CREDENCIAMENTO                                                                                                    | <u> </u>                 |                 |
|----------------------------------------------------------------------------------------------------|--------------------------|-----------------|
| Home Cadastro                                                                                                    | Preferênci               | AS <b>S</b> AIR |
| Documentos e Contratos                                                                                                    |                          |                 |
| Documentos                                                                                                    |                          |                 |
| Clique no botão 'Novo Documento' para iniciar o cadastro de Documentos.                                                                               |                          |                 |
| 1 Documento(s) encontrado(s)                                                                                                    |                          |                 |
| Descrição ▲ Tipo ≑ Número ≑ Expedição ≑ Início Vigência ≑ Fim Vigência ≑ Anexo ≑                                                                      | Orgão Emissor 🕈          | Editar Excluir  |
| ATUALIZADO Inscrição do Ato<br>2011 Constitutivo 1111111 16/11/2011 18/11/2011 16/11/2012 <u>Descritivo critérios classificação hosp SCSAUDE.docx</u> | Outro Órgão<br>Municipal | 2               |
| Novo Documento Excluir Documentos Voltar                                                                                                    |                          |                 |
|                                                                                                    |                          |                 |

Os documentos cadastrados deverão ser anexados um a um, sendo possível editar e/ ou excluir

Após todos os documentos obrigatórios terem sido cadastrados e anexados, clique no botão voltar para dar continuidade no cadastro

# Clique no ícone "Serviços e Especialidades"

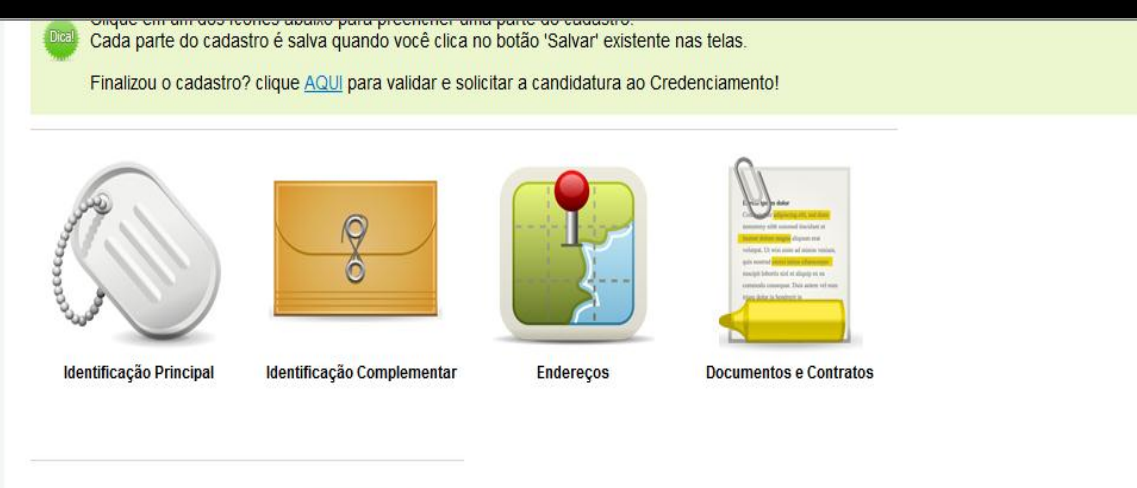

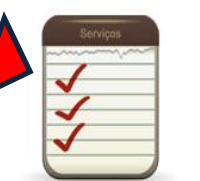

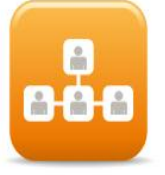

Serviços e Especialidades

Profissionais

# Para iniciar o cadastro de serviços que serão prestados ao Plano SC Saúde, clique no botão **"Novo serviço"**

| 🥖 Qualirede - Windows Internet Explorer                                                                                      |                                     |                      |                                              |
|----------------------------------------------------------------------------------------------------|-------------------------------------|----------------------|----------------------------------------------|
| 🚱 💿 🔻 👩 http://scsaude.qualirede.com.br/sistema/modules/cadastro/prestadores/servicos/servicosList.seam?cid=657#servicosForm | 🕶 😽 🗙 📴 Bing                        |                      | ₹ 0                                          |
| 🖕 Favoritos 🛛 🖕 🔁 Sites Sugeridos 🔻 🖉 Galeria do Web Slice 👻                                                                 |                                     |                      |                                              |
| 🔛 🔻 M Gmail - Entrada (4) - febas ) 🎉 Qualirede 🛛 🗙 🖄                                                                        | 🔻 🖃 🖶 🔻 Págir                       | na 🔻 <u>S</u> eguran | ça ▼ Ferramen <u>t</u> as ▼ 🕡 ▼ <sup>≫</sup> |
| Santa Catarina CREDENCIAMENTO                                                                                                | teste teste teste teste teste teste | ste<br>nciamento.com |                                              |
| HOME CADASTRO                                                                                                    | PREFERÊNCIAS                        | SAIR                 |                                              |
| Serviços e Especialidades                                                                                                    |                                     |                      |                                              |
| Serviços e Especialidades                                                                                                    |                                     |                      |                                              |
| Clique no botão 'Novo Serviço' para incluir um grupo de serviços.<br>Abaixo estão listados os serviços já cadastrados.       |                                     |                      |                                              |
| rviço(s) encontrado(s)                                                                                                    |                                     |                      |                                              |
| Cofe ▲ Grupo de Serviços ¢ Informações ¢ SC-Saúde Terceirizado ¢ Responsável ¢                                               | Editar Excluir                      |                      |                                              |
| <     Novo Serviço Excluir Serviços Voltar                                                                                   |                                     | •                    |                                              |
|                                                                                                    |                                     |                      |                                              |
|                                                                                                    |                                     |                      |                                              |
|                                                                                                    |                                     |                      |                                              |

- Selecione o lote.
- Se o cadastro é de um SERVIÇO DE IMAGEM OU LABORATÓRIO, o lote deverá ser "serviços de diagnósticos". Se você for uma CLÍNICA selecione o serviço que está sendo cadastrado e será prestado para o SC saúde.
- Exemplo: se for uma clínica e prestar serviço de atendimento médico, clique no lote "serviço de atendimento médico". Após selecionar o lote clique na "lupa" para localizar os grupos de serviços

| 🧭 Qualirede - Windows Internet Explorer                                                                                                    |                                                                |                                                             |
|----------------------------------------------------------------------------------------------------|----------------------------------------------------------------|-------------------------------------------------------------|
| 🕞 🕘 🔻 👩 http://scsaude.qualirede.com.br/sistema/modules/cadastro/prest                                                                                                    | iadores/servicos/servicosEdit.seam?cid=679 🔹 🍫 🗙 🗔 Bing        | ۶ ح                                                         |
| 🚖 Favoritos 🛛 🚔 🗔 Sites Sugeridos 🔻 🔊 Galeria do Web Slice 👻                                                                                                    |                                                                |                                                             |
| 😁 🔻 🎦 Gmail - Entrada (2) - febas 🎉 Qualirede 🛛 🗙                                                                                                    | 🦄 🔻 🔝 👻 🖶 👻 Página 🕶                                           | <u>S</u> egurança ▼ Ferramen <u>t</u> as ▼ 🕢 ▼ <sup>≫</sup> |
| (SC) Saúde CREDE                                                                                                    | EINCLAMENTO teste@credenciament                                | to.com                                                      |
| HOME CADASTRO                                                                                                    | Preferências Sai                                               | R                                                           |
| Cadastro * Serviços e Especialidade<br>Cadastro de Serviço<br>Serviços e Especialidades     Serviços e Especialidades     Para iniciar o cadastro dos serviço<br>clique na lupa para pesquisar e s<br>Para os serviços próprios, voc<br>Para os serviços próprios, voc<br>Para serviços terceirizada pre<br>uma empresa terceirizada pre | es<br>20<br>20<br>20<br>20<br>20<br>20<br>20<br>20<br>20<br>20 | -                                                           |
| Campos marcados com * são de preenchimen                                                                                                    | nto obrigatório.                                               |                                                             |
| Lote*                                                                                                    | Selecionar                                                     |                                                             |
| Grupo de Serviços * S                                                                                                    | Selecione o Lote                                               |                                                             |
| Informações Adicionais<br>Terceirizado* (<br>Salvar Cancelar                                                                                                    | Não Sim                                                        | ļ                                                           |
|                                                                                                    | 😜 Internet   Modo Protegido: Ativado                           | 🖓 🔻 🔍 100% 👻 💡                                              |

Informe parte ou nome do grupo de serviço para filtrar a pesquisa. Caso desejar listar todos, clique no botão **"Pesquisar grupos de serviços"** sem informar o filtro. Escolha o serviço que será prestado e clique no botão "Selecionar"

Para os serviços próprios, você pode selecionar vários Grupos de Serviços de uma só vez.

A forma de cadastramento de serviços terceirizados será abordado na sequencia deste .

| 🍘 Qualirede - Windows Internet Explorer                                                                                                    |                                    |                              |
|----------------------------------------------------------------------------------------------------|------------------------------------|------------------------------|
| 🕑 💿 🔻 🙋 http://scsaude.qualirede.com.br/sistema/modules/cadastro/prestadores/servicos/servicosEdit.seam?cid=679#j_id290:grupoServicoModalPanelContentTable | 🝷 🍫 🗙 🔁 Bing                       | ۶ ج                          |
| 😭 Favoritos 🛛 🚔 🔽 Sites Sugeridos 🔻 🔊 Galeria do Web Slice 👻                                                                                               |                                    |                              |
| 🔠 🔻 M Gmail - Entrada (2) - febas 🎉 Qualirede 🛛 🖈                                                                                                    | ▼ 🔝 ▼ 🖃 🖶 ▼ Página ▼ Segurança ▼ I | Ferramen <u>t</u> as 🔻 🔞 👻 🥍 |
| CREDENCIAMENTO                                                                                                    | teste@credenciamento.com           | -                            |
| Home Cadastro                                                                                                    | Preferências Sair                  |                              |
| Cadastro * Serviços e Especialidades<br>Cadastro de Serviço                                                                                                |                                    |                              |
| Serviços e Especialidade Serviços e Especialidades                                                                                                    |                                    |                              |
| Para iniciar o<br>clique na luc<br>Caso deseje listar todos, clique no botão 'Pesquisar Grupos de Serviços' sem informar o<br>filtro.                      | e o lote e depois                  |                              |
| Lote Serviços de Diagnôsticos Grupo de Serviços                                                                                                    |                                    | E                            |
| Campos marcados cor<br>Pesquisar Grupos de Serviços<br>Cancelar                                                                                            |                                    |                              |
| Informações Adicionais                                                                                                    | _                                  |                              |
| Terceirizado*  Não Sim Salvar Cancelar                                                                                                    |                                    |                              |
| Concluído 🎱 Thtem                                                                                                    | net   Modo Protegido: Ativado 🛛    |                              |

Selecione os serviços e clique no botão "Salvar"

### Selecione um serviço da lista e clique em "Selecionar"

| 🏉 Qualirede - Windows Inter | rnet Explorer                            |                                                                                      |              |                              |                 |
|-----------------------------|------------------------------------------|--------------------------------------------------------------------------------------|--------------|------------------------------|-----------------|
| 🚱 🍚 👻 🙋 http://scsa         | aude. <b>qualirede.com.br</b> /sistema/m | odules/cadastro/prestadores/servicos/servicosEdit.seam?cid=3296#loadingContentTable  |              | 👻 🍫 🗙 🚼 Google               | , ح             |
| × Google                    |                                          | 🔻 🚼 Pesquisar 🔹 Mais ≫                                                               |              |                              | Fazer login 🔌 🕶 |
| 🚖 Favoritos 🛛 🚖 🔊 Sant      | ta Catarina Saúde Sec 🚺 Site             | s Sugeridos 🔻 🙋 Galeria do Web Slice 👻                                               |              |                              |                 |
| 😑 👻 🏉 Qualirede             | 🏉 Qualirede                              | x                                                                                    | <u>à</u> • 6 | 📓 🔻 🖃 🖶 🔻 Página 🔻 Segurança | ▼ Ferramentas ▼ |
|                             | HOME CADAST                              | 33 Grupo(s) de Serviços encontrado(s)                                                |              | FERÊNCIAS <b>S</b> AIR       | <b>^</b>        |
|                             | Cadastro .                               | Grupo de Serviços 🔺                                                                  | Selecionar   |                              |                 |
|                             | 🔰 Cadasti                                | Banco de leite                                                                       |              |                              |                 |
|                             | Consistent o Consolidade                 | Banco de ossos                                                                       |              |                              |                 |
|                             | Serviços e Especialidado                 | Banco de tecido                                                                      |              |                              |                 |
|                             | Para iniciar (                           | Estrutura Especializada para assistência a queimados                                 |              | e o lote e depois            |                 |
|                             | Clique na luc                            | Estrutura Especializada para cirurgia bariátrica                                     |              |                              |                 |
|                             | Para serviç                              | Estrutura Especializada para cirurgia cardíaca                                       |              |                              |                 |
|                             | • a emp                                  | Estrutura Especializada para cirurgia traumato-ortopédica                            |              |                              |                 |
|                             |                                          | Estrutura Especializada para neurocirurgia                                           |              |                              | E               |
|                             | smpos marcados cor                       | Estrutura Especializada para tratamento cirúrgico da epilepsia                       |              |                              |                 |
|                             |                                          | Estrutura Especializada para tratamento das lesões lábio palatais e implante coclear |              |                              |                 |
|                             |                                          | «« « <b>1</b> 2 3 4 » »»                                                             |              |                              |                 |
|                             |                                          | Selecionar Nova Pesquisa Cancelar                                                    |              |                              |                 |
|                             |                                          |                                                                                      |              |                              |                 |
|                             | Salvar Cancelar                          |                                                                                      |              |                              |                 |
| Concluído                   |                                          |                                                                                      | 😜 Internet   | Modo Protegido: Ativado      | √               |

# Após incluir o serviço, selecione "não" caso ele não seja terceirizado, após selecionar clique em Salvar

| 🏉 Qualirede - Windows Internet Explorer                                                                                                    |                                                                                                    |                                    |                              |
|----------------------------------------------------------------------------------------------------|----------------------------------------------------------------------------------------------------|------------------------------------|------------------------------|
| 📀 💿 👻 👔 http://scsaude.qualirede.com.br/sistema/modules/cadastro/pr                                                                                                    | estadores/servicos/servicosEdit.seam?cid=3296#loadingContentTable                                                                                                    | 👻 🍫 🗙 Google                       | ۶ ح                          |
| × Google                                                                                                    | ▼ 🚼 Pesquisar 🔹 Mais ≫                                                                                                    |                                    | Fazer login 🔌 🔹              |
| 👷 Favoritos 🛛 🖕 🙋 Santa Catarina Saúde Sec 🚺 Sites Sugeridos 🔻 💋                                                                                                    | Galeria do Web Slice 🔻                                                                                                    |                                    |                              |
| 😳 🔹 🌾 Qualirede 🏀 Qualirede 🛛 🗶                                                                                                    |                                                                                                    | 🟠 🔻 🔝 👻 🖃 🖶 👻 Página 👻 Segu        | urança 🔻 Ferramentas 👻 🔞 👻 🎽 |
| Home Cadastro                                                                                                    |                                                                                                    | Preferências Sair                  | <u>^</u>                     |
| Cadastro • Serviços e Especialid<br>Cadastro de Serv                                                                                                    | <sup>ades</sup><br>İÇO                                                                                                    |                                    |                              |
| Serviços e Especialidades                                                                                                    |                                                                                                    |                                    |                              |
| Para iniciar o cadastro dos ser<br>clique na lupa para pesquisar<br>Para os serviços próprios, v<br>Para serviços terceirizados<br>- a empresa terceirizada p<br>- uma empresa terceirizada | viços que você está submetendo para credenciamento e irá prestar para SC<br>e selecionar os Grupos de Serviços desejados.<br>ocê pode selecionar vários Grupos de Serviços de uma só vez.<br>rresta vários serviços? selecione vários Grupos de Serviços de uma só vez.<br>a para cada serviço? selecione um Grupo de Serviços de cada vez. | Saúde, selecione o lote e depois   |                              |
| Campos marcados com * são de preenchim                                                                                                    | ento obrigatório.                                                                                                    |                                    | E                            |
| Lote *                                                                                                    | Serviços Hospitalares                                                                                                    |                                    |                              |
| Informações Adicionais                                                                                                    |                                                                                                    |                                    |                              |
| Terceirizado *                                                                                                    | Não Sim                                                                                                    |                                    |                              |
| Concluído                                                                                                    |                                                                                                    | Internet   Modo Protegido: Ativado | ✓ € 100% ▼                   |

# Para inserir os **SERVIÇOS TERCEIRIZADOS**:

Inicie novamente o processo, clicando no botão novo serviço No campo lote, selecione o serviço hospitalar, caso o serviço terceirizado esteja ainda dentro deste lote No campo grupo de serviços, clique na lupa para pesquisar e selecionar os serviços prestados Informe parte ou nome do grupo de serviço para filtrar a pesquisa, se desejar listar todos clique no botão pesquisar grupos de serviços, sem informar o filtro Escolha o serviço que será prestado e clique no botão selecionar

Se a empresa terceirizada presta vários serviços, selecione vários Grupos de Serviços de uma só vez Se a empresa terceirizada presta somente um serviço, selecione um Grupo de Serviços de cada vez

| 🧭 Qualirede - Windows Internet Explorer                                                   |                                                                                                    |                               |
|-------------------------------------------------------------------------------------------|----------------------------------------------------------------------------------------------------|-------------------------------|
| 🕞 🌍 👻 👩 ttp://scsaude.qualirede.com.br/sistema/modules/cadastro/prestr                    | adores/servicos/servicosEdit.seam?cid=679#loadingContentTable 🔹 😽 🗙 🕒 Bing                                                                              | ◄ ٩                           |
| 🚖 Favoritos 🛛 🚖 🔁 Sites Sugeridos 🔻 🔊 Galeria do Web Slice 👻                              |                                                                                                    |                               |
| 🔠 🔻 M Gmail - Entrada (2) - febas 🎉 Qualirede 🛛 🗙                                         | 🟠 🔻 🗟 👻 📑 👘 👻 Página 🕶                                                                                                    | Segurança ▼ Ferramentas ▼ 🕢 ▼ |
|                                                                                           |                                                                                                    | <b>^</b>                      |
| Serviços e Especialidades                                                                 |                                                                                                    |                               |
| Para iniciar o cadastro dos serviç<br>clique na lupa para pesquisar e s                   | cos que você está submetendo para credenciamento e irá prestar para SC Saúde, selecione o lote e depois<br>selecionar os Grupos de Serviços desejados.  |                               |
| Para os serviços próprios, vocr                                                           | ê pode selecionar vários Grupos de Serviços de uma só vez.                                                                                              |                               |
|                                                                                           |                                                                                                    |                               |
| • uma empresa terceirizada p                                                              | para cada serviço? selecione e serviços de cada vez                                                                                                    |                               |
| Campos marcados com * são de preenchiment                                                 | ito obrigatório.                                                                                                    |                               |
| Lote* 5                                                                                   | Serviço Sticos                                                                                                    |                               |
| Grupo de Serviços *                                                                       |                                                                                                    |                               |
| informações Adicionais                                                                    |                                                                                                    | E                             |
| Terceirizado * 🥡                                                                          | 🔍 Não 💿 Sim                                                                                                    |                               |
| Clique na lupa abaixo para localiz<br>Atenção: o Prestador Terceirizad<br>credenciamento. | zar ou pré-cadastrar o <b>Prestador Terceirizado.</b><br>do também deverá realizar o credenciamento, caso contrário você não conseguirá finalizar o seu |                               |
| Prestador Terceirizado*                                                                   | ٩,                                                                                                    |                               |
| Salvar Cancelar                                                                           |                                                                                                    |                               |
| Concluído                                                                                 | Internet   Modo Protegido: Ativado                                                                                                    | 🖓 🔻 🔍 100% 👻                  |

Após ter selecionado os serviço, clique no botão "Terceirizado: sim"

e clique fora para validar a informação

Clique na "Lupa" abaixo para localizar o prestador terceirizado

# Faça a pesquisa para identificar se o seu **Prestador terceirizado** já realizou o cadastro

Caso este não tenha efetuado o cadastro ainda, você poderá précadastrar o mesmo

No filtro **"Nome do Prestador"**, informe o nome completo ou parte do início para filtrar a pesquisa. Caso deseje listar todos, clique no botão **"Pesquisar Prestadores"** sem informar filtros

| 🔗 Qualirede - Windows Internet Explorer           |                                                                                                    |                                                                                                    |                                    |                               |
|---------------------------------------------------|----------------------------------------------------------------------------------------------------|----------------------------------------------------------------------------------------------------|------------------------------------|-------------------------------|
| 😌 🕞 🔻 🙋 http://scsaude.qualirede.com.br/sistema/r | odules/cadastro/prestadores/servicos/servicosEdit.se                                                       | am?cid=6464#j_id344:j_id346:prestadorTerceirizadoModalP                                                              | anelContent 🔻 😽 🗙 🚰 Google         | <u>ب</u> م                    |
| × Google                                          | 👻 🚼 Pesquisar                                                                                              | • Mais »                                                                                                    |                                    | Fazer login 🔌 🔹               |
| 👷 Favoritos 🛛 🚕 🙋 Santa Catarina Saúde Sec 🚺 Sit  | s Sugeridos 🔻 🙋 Galeria do Web Slice 🔫                                                                     |                                                                                                    |                                    |                               |
| 😬 👻 🏈 Qualirede 🛛 🗙 🌌 Hotmail - paula             | oelho@h 👧 Garopaba - Santa Catarina                                                                        |                                                                                                    | 🟠 💌 🔝 💌 📑 👻 Página 🕶               | Segurança 🔻 Ferramentas 👻 🕡 👻 |
| Home CADAS                                        | e Filtro                                                                                                   |                                                                                                    | eferências <b>S</b> air            | ^                             |
| Sector Cadas                                      | Faça a pesquisa para identificar s<br>Caso este não tenha efetuado o c                                     | se o seu <b>Prestador Terceirizado</b> já realizou o cadast<br>:adastro ainda, você poderá pré-cadastrar o mesmo.    | ro.                                |                               |
| Serviços e Especialid:<br>Para inicia             | No filtro Nome do Prestador, infr<br>pesquisa.<br>Caso deseje listar todos, clique n                       | orme o nome completo ou parte do ínicio para filtrar a<br>o botão <b>Pesquisar Prestadores</b> sem informar filtros. | nte e depois clique                |                               |
| na lupa pa                                        | a<br>Tipo de Pessoa 🗸                                                                                      | Jurídica                                                                                                    |                                    |                               |
| Deal Para os se<br>Para servi                     | Nome do Prestador                                                                                          |                                                                                                    |                                    |                               |
| • a er                                            | Tipo de Prestador<br>Conselho Profissional                                                                 | Selecionar                                                                                                    |                                    | E                             |
| • uma                                             | e Número no Conselho                                                                                       |                                                                                                    |                                    |                               |
| Campos marcados cor                               | * UF do Conselho                                                                                           | Selecionar 💌                                                                                                    |                                    |                               |
|                                                   | CNPJ                                                                                                    |                                                                                                    |                                    |                               |
|                                                   | CNES                                                                                                    |                                                                                                    |                                    |                               |
|                                                   | Pesquisar Prestadores Cancelar                                                                             |                                                                                                    |                                    |                               |
| Cique na l<br>Atenção:                            | pa abaixo para localizar ou pré-cadastrar o <b>Pres</b><br>Prestador Terceirizado também deverá realizar o | tador Terceirizado.<br>o credenciamento, caso contrário você não conseguirá                                          | finalizar o seu credenciamento.    |                               |
|                                                   | Prestador Terceirizado *                                                                                   |                                                                                                    |                                    |                               |
| Concluído                                         |                                                                                                    | •                                                                                                    | Internet   Modo Protegido: Ativado | 🖓 🔻 🍕 95% 👻                   |

Selecione o serviço da lista (caso este já tenha feito o cadastro). Caso o serviço não se encontra na lista, você deverá clicar em Novo Prestador para realizar o pré-cadastro do mesmo, lembrando que o mesmo deverá realizar a submissão ao credenciamento Clique em "Novo Prestador"

| 🥖 Qualirede - Windows Internet Explorer    |                              |                                                |                     |                         |                                    |                 |                 |                    |                                                                                                    |
|--------------------------------------------|------------------------------|------------------------------------------------|---------------------|-------------------------|------------------------------------|-----------------|-----------------|--------------------|----------------------------------------------------------------------------------------------------|
| 😌 💽 🔻 🙋 http://scsaude.qualirede.com.br    | r/sistema/modules/           | /cadastro/prestadores/profissio                | onais/corpoClinicoE | dit.seam?cid=3735#j_id: | 163: prestadores Modal Panel Conte | entTable 🔻      | 😽 🗙 🚼 (         | Google             | ,                                                                                                    |
| × Google . Caso o profissional não e       | esteja na lista, v           | ⁄ocê deverá clicar em ▼                        | 🋂 Pesquisar 🔹 🕅     | 1ais »                  |                                    |                 |                 |                    | Fazer login 🔌 🔹                                                                                                    |
| 🚖 Favoritos 🛛 🚕 🙋 Santa Catarina Saúde Sec | c 🔽 Sites Suger              | ridos 👻 🙋 Galeria do Web Slie                  | ce 🔻                |                         |                                    |                 |                 |                    |                                                                                                    |
| 🔠 👻 🌈 Qualirede 🌈 Qual                     | lirede<br>Joao               | x                                              |                     |                         | 1                                  | 👌 • 🔊 •         | 🖃 🖶 🔻 P         | Página 🔻 Segurança | 🔹 Ferramentas 🕶 🔞 🕶 🎬                                                                                                    |
|                                            | da Profis<br>Silva de Sa     | ssionais Conselho Regional de<br>aúde Medicina | 2252                | SC                      | 376.484.389-68                     |                 |                 |                    | ^                                                                                                    |
| Dical                                      | Jose<br>da e profis<br>de Sa | ssionais Conselho Regional de<br>aúde Medicina | 12870               | SC                      | 938.795.555-91                     |                 |                 | )                  |                                                                                                    |
|                                            | Joao Profis<br>de Sa         | ssionais Conselho Regional de<br>aúde Medicina | 4931                | SC                      | 505.737.800-72                     | 170532615       |                 |                    |                                                                                                    |
| Campos                                     | Silva Profis<br>Joao de Sa   | ssionais Conselho Regional de<br>aúde Medicina | 15348               | SC                      | 004.616.809-55                     | 6856179         |                 |                    |                                                                                                    |
|                                            | da Profis<br>Silva de Sa     | ssionais Conselho Regional de<br>aúde Medicina | 11223               | SC                      | 100.207.438-07                     |                 |                 |                    |                                                                                                    |
| Salvar                                     | da de Sa                     | ssionais Conselho Regional de<br>aúde Medicina | 4634                | SC                      | 665.054.619-49                     |                 |                 |                    |                                                                                                    |
|                                            | Joao Profis<br>da            | ssionais Conselho Regional de<br>aúde Medicina | 7815                | SC                      | 745.601.409-44                     |                 |                 |                    |                                                                                                    |
|                                            | Silva Profis<br>Joao de Sa   | ssionais Conselho Regional de<br>aúde Medicina | 1336                | SC                      | 157.222.109-78                     |                 |                 |                    |                                                                                                    |
|                                            | Silva E Profis<br>Joao de Sa | ssionais Conselho Regional de<br>aúde Medicina | 16198               | SC                      | 021.078.917-45                     | 6856179         |                 |                    | E                                                                                                    |
|                                            | da Profis<br>Sila de Sa      | ssionais Conselho Regional de<br>aúde Medicina | 8361                | SC                      | 947.553.109-20                     |                 |                 |                    |                                                                                                    |
|                                            |                              | 40.40                                          | « <b>1</b> 2 3 4    | 5 6 7 8 9               | 10 » »»                            |                 |                 |                    |                                                                                                    |
|                                            | Selecionar                   | Novo Prestador                                 | lova Pesquisa       | Cancelar                |                                    |                 |                 |                    |                                                                                                    |
|                                            |                              |                                                |                     |                         |                                    |                 |                 |                    |                                                                                                    |
|                                            |                              |                                                |                     |                         |                                    | internet   Mode | Protegido: Ativ | ado                | A      A     A  A     A     A |

Efetue apenas um pré cadastro do serviço terceirizado (lembrando que o prestador deverá realizar a submissão ao credenciamento) Clique no botão "Salvar" e retorne ao menu principal

| 🥖 Qualirede - Windows Internet | Explorer                                                     |                                                                                      |                                         |                           |  |  |  |  |  |
|--------------------------------|--------------------------------------------------------------|--------------------------------------------------------------------------------------|-----------------------------------------|---------------------------|--|--|--|--|--|
| 🚱 🕤 🔻 🙋 http://scsaude.        | qualirede.com.br/sistema/modules/cadastro/pres               | tadores/servicos/prestadoresCreateTerceirizado.seam?from=terceirizado&ci             | d=4491 🔹 🤣 🔀 Google                     | ۶ ح                       |  |  |  |  |  |
| × Google                       | 🗸 🚼 Pesquisar 🔹 Mais ≫                                       |                                                                                      |                                         |                           |  |  |  |  |  |
| 🚖 Favoritos 🛛 🖕 🙋 Santa Ca     | atarina Saúde Sec 🚺 Sites Sugeridos 👻 🔊 G                    | aleria do Web Slice 👻                                                                |                                         |                           |  |  |  |  |  |
| 🗄 🔻 🏀 Qualirede                | 🏉 Qualirede 🛛 🗙                                              |                                                                                      | 🦓 🔻 🔝 👻 🚍 🖶 Yágina 🕶 Segurai            | nça 🔻 Ferramentas 👻 🔞 👻 ≫ |  |  |  |  |  |
|                                | Santa Catarina CRE                                           | DENCIAMENTO                                                                          | teste teste<br>teste@credenciamento.com |                           |  |  |  |  |  |
|                                | Home CADASTRO                                                |                                                                                      | Preferências Sair                       |                           |  |  |  |  |  |
|                                | Cadastro • Serviços e Especialio<br>Cadastro de Pres         | ades 🕨 Cadastro de Serviço<br>tador                                                  |                                         |                           |  |  |  |  |  |
|                                | Cadastro de Prestador                                        |                                                                                      |                                         |                           |  |  |  |  |  |
|                                | Pessoa Jurídica: efetue este<br>Pessoa Física: efetue apenas | pré-cadastro, porém o mesmo deverá fazer a candidatura ao cr<br>s este pré-cadastro. | edenciamento.                           |                           |  |  |  |  |  |
|                                | Campos marcados com * são de preenchin                       | iento obrigatório.                                                                   |                                         |                           |  |  |  |  |  |
|                                | Tipo de Pessoa                                               | Juridica                                                                             |                                         |                           |  |  |  |  |  |
|                                | CNPJ                                                         | (Somente Números)                                                                    |                                         |                           |  |  |  |  |  |
|                                | Razao Socia/Nome Completo                                    |                                                                                      |                                         |                           |  |  |  |  |  |
|                                | CNES                                                         | (Somente Números)                                                                    |                                         |                           |  |  |  |  |  |
|                                | Salvar Cancelar                                              |                                                                                      |                                         |                           |  |  |  |  |  |

# È possível incluir, editar e excluir serviços. Clique em "Voltar" caso não tenha mais serviços para adicionar, se houver outros serviços clique em "Novo Serviço"

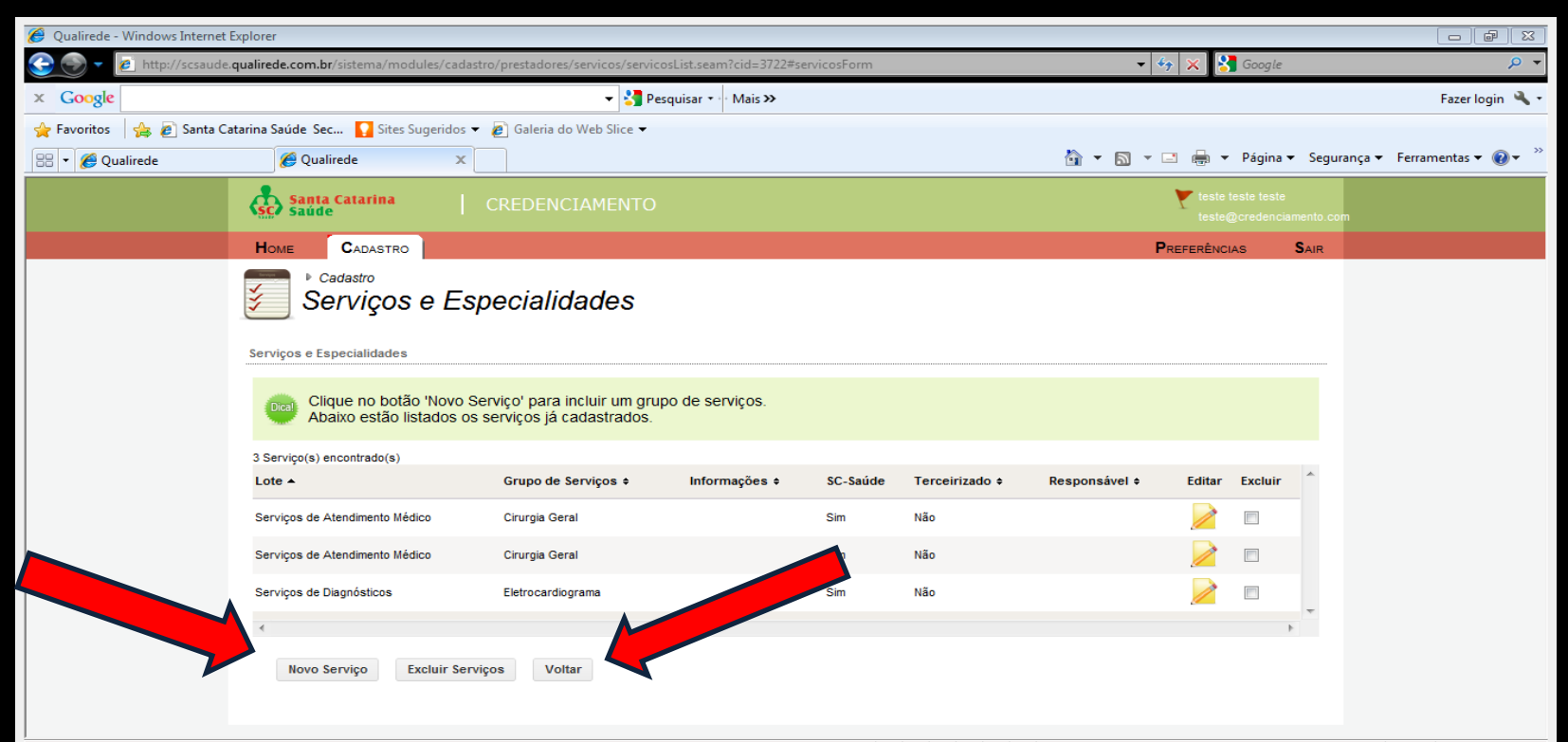

# Clique em "Profissionais" para incluir o Corpo Clínico

O cadastro pode ser preenchido em qualquer ordem e é realizado por partes. Clique em um dos ícones abaixo para preencher uma parte do cadastro. Cada parte do cadastro é salva quando você clica no botão 'Salvar' existente nas telas.

Finalizou o cadastro? clique AQUI para validar e solicitar a candidatura ao Credenciamento!

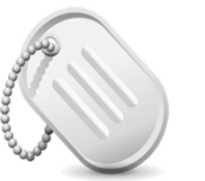

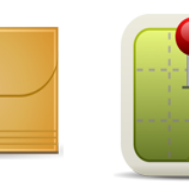

Endereços

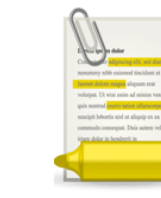

Identificação Principal

Identificação Complementar

Ő

Documentos e Contratos

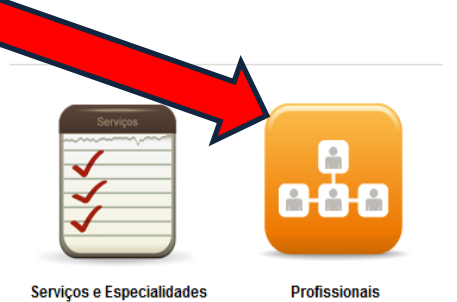

😜 Internet | Modo Protegido: Ativado

🖓 🔻 🔍 100% 🔻

- Aqui as Clínicas ou Serviços Diagnósticos deverão inserir o seu corpo clínico. A inserção do corpo clínico é obrigatório exceto para laboratórios que não possuírem corpo clínico
- Se as Clínicas ou Serviços Diagnósticos desejarem pagar os honorários médicos ao corpo clínico, as Clínicas ou Serviços Diagnósticos deverão cadastrar estes profissionais
- Se o corpo clínico desejar receber os honorários médicos na sua pessoa jurídica, este deverá fazer a submissão ao credenciamento. Caso eles não tenham realizado este processo as Clínicas e Serviços Diagnósticos deverão realizar um pré cadastro do mesmo, mas não irão conseguir finalizar o credenciamento enquanto o corpo clínico não realizar a submissão ao credenciamento.

# Clique em "Vincular Prestador" para iniciar

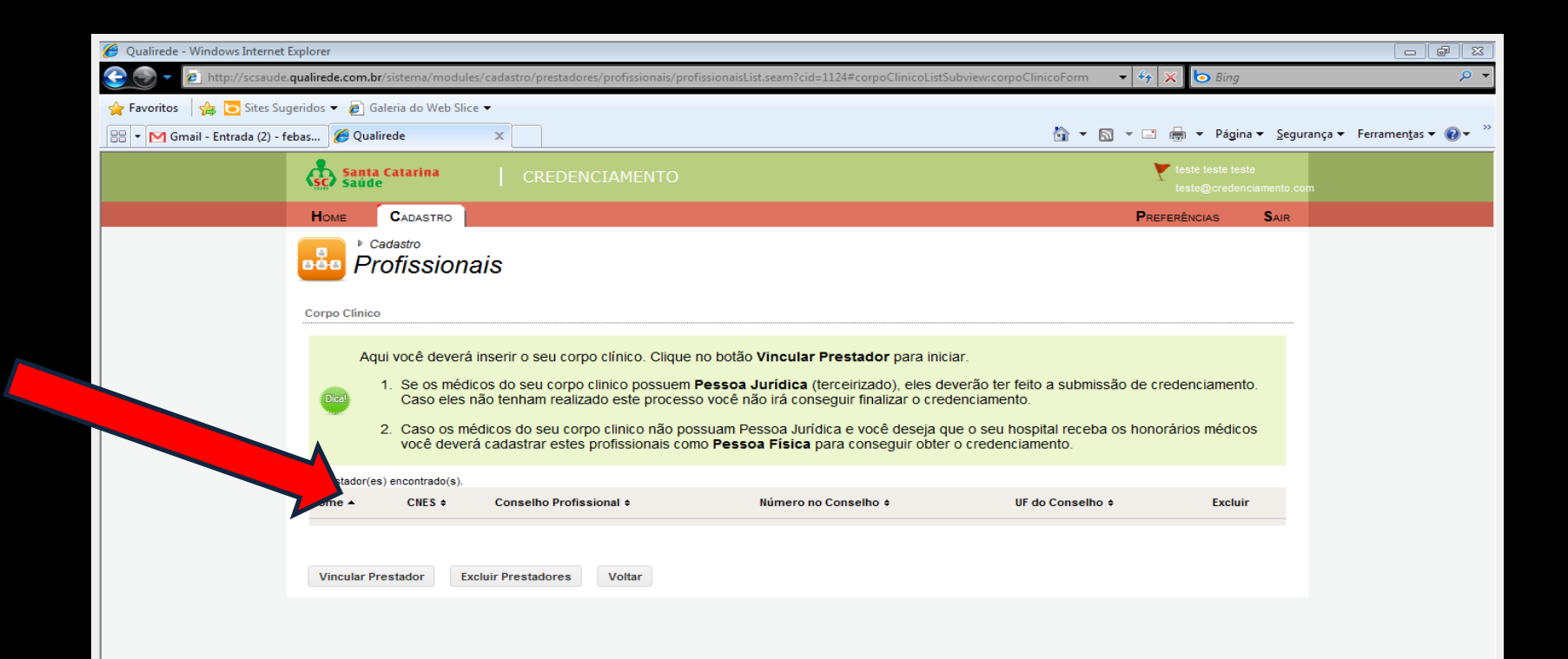

# Faça a pesquisa para identificar se o seu **Prestador** já realizou o cadastro Clique na "Lupa" para iniciar a pesquisa

| 🍘 Qualirede - Windows Internet Explorer                                                                                                    |                                           |                                                   |
|----------------------------------------------------------------------------------------------------|-------------------------------------------|---------------------------------------------------|
| 🕑 💿 🔻 🙋 http://scsaude.qualirede.com.br/sistema/modules/cadastro/prestadores/profissionais/corpoClinicoEdit.seam?cid=1225                                                                                                    | 👻 🍫 🗙 📴 Bing                              | ۶ ح                                               |
| 😭 Favoritos 🛛 🚔 🗔 Sites Sugeridos 🔻 🔊 Galeria do Web Slice 👻                                                                                                    |                                           |                                                   |
| 🔠 🕶 M Gmail - Entrada (2) - febas 🧭 Qualirede 🛛 🗙                                                                                                    | 🖄 🕶 🖾 👻 🚍 🖶 👻 Página 🕶 Se                 | gurança ▼ Ferramen <u>t</u> as ▼ @ ▼ <sup>≫</sup> |
| Santa Catarina CREDENCIAMENTO                                                                                                    | teste teste teste<br>teste@credenciamento | com                                               |
| HOME CADASTRO                                                                                                    | Preferências Sair                         |                                                   |
| Cadastro & Profissionals<br>Cadastro do Corpo Clínico                                                                                                    |                                           |                                                   |
| Corpo Clínico                                                                                                    |                                           |                                                   |
| Para iniciar o cadastro do seu corpo clínico, clique na lupa, insira as informações pertinentes para localiza<br>cadastrados.<br>Se você localizou os profissionais selecione e vincule este profissional ao seu corpo clínico. | zá-lo e verifique se eles já estão        |                                                   |
| Campos marcados com * são de preenchimento obrigatório.                                                                                                    |                                           |                                                   |
| Prestador *                                                                                                    |                                           |                                                   |
| Salvar Cancelar                                                                                                    |                                           |                                                   |
|                                                                                                    |                                           |                                                   |
|                                                                                                    |                                           |                                                   |
|                                                                                                    |                                           |                                                   |

# Caso este não tenha efetuado o cadastro ainda, você poderá précadastrar o mesmo

No filtro "Nome do Prestador", informe o nome completo ou parte do início para filtrar a pesquisa. Caso deseje listar todos, clique no botão "Pesquisar Prestadores" sem informar filtros

| Qualirede - Windows Internet Explorer                                                   |                                                                                                    |  |  |  |  |  |  |  |
|-----------------------------------------------------------------------------------------|----------------------------------------------------------------------------------------------------|--|--|--|--|--|--|--|
| x Google                                                                                | uules/ cadastro/ prestadores/ profissionals/ corpo_Linicocdit.seam/cid=0056+j.jdub5:prestadores/viodal#anelContent Lable V V K S Google Fazer login K Fazer login K V                                                                                                    |  |  |  |  |  |  |  |
| 👷 Favoritos 🛛 👍 🔊 Santa Catarina Saúde Sec 🚺 Sites Sugeridos 🔻 🖉 Galeria do Web Slice 👻 |                                                                                                    |  |  |  |  |  |  |  |
| 🖉 Qualirede                                                                             | 🦓 🔻 🔝 👻 🖾 🖶 Vágina 🗸 Segurança 👻 Ferramentas 🕶 🔞 👻                                                                                                    |  |  |  |  |  |  |  |
| Santa Catarina<br>Saúde                                                                 | CREDENCIAMENTO Teste teste teste<br>teste @credenciamento.com                                                                                                    |  |  |  |  |  |  |  |
| Home Cadast                                                                             | Filtro SAIR                                                                                                    |  |  |  |  |  |  |  |
| Cadastro •<br>Cadastro •<br>Cadastro<br>Corpo Clínico                                   | Faça a pesquisa para identificar se o seu <b>Prestador</b> já realizou o cadastro.<br>Caso este não tenha efetuado o cadastro ainda, você poderá pré-cadastrar o mesmo.<br>No filtro <b>Nome do Prestador</b> , informe o nome completo ou parte do ínicio para filtrar a<br>pesquisa.<br>Caso deseje listar todos, clique no botão <b>Pesquisar Prestadores</b> sem informar filtros. |  |  |  |  |  |  |  |
| Para iniciar<br>cadastrados<br>Se você loca                                             | Tipo de Pessoa 💿 Física 💿 Jurídica                                                                                                    |  |  |  |  |  |  |  |
| Campos marcados cor                                                                     | Conselho Profissional Selecionar                                                                                                    |  |  |  |  |  |  |  |
| Salvar Cancelar                                                                         | Número no Conselho   UF do Conselho   CPF   CNES   Pesquisar Prestadores Cancelar                                                                                                    |  |  |  |  |  |  |  |
|                                                                                         |                                                                                                    |  |  |  |  |  |  |  |

# Selecione um profissional da lista Caso o profissional não esteja na lista, você deverá clicar em Novo Prestador para realizar o pré-cadastro do mesmo Clique em "Novo Prestador"

| 🏉 Qualirede - Windows Intern | net Explorer     |                         |                                                         |                   |                        |                                |                 |              |            |             |                         | 7 🛛 🛛                   |
|------------------------------|------------------|-------------------------|---------------------------------------------------------|-------------------|------------------------|--------------------------------|-----------------|--------------|------------|-------------|-------------------------|-------------------------|
| 🚱 🌍 🔻 🙋 http://scsau         | ude.qualirede.co | <b>m.br</b> /sistema/mo | odules/cadastro/prestadores/profissi                    | onais/corpoClinic | coEdit.seam?cid=3735#j | _id163:prestadoresModalPanelCo | ntentTable 🔻    | ↔ × ₹        | 🖣 Google   |             |                         | <mark>,</mark>          |
| × Google . Caso o pro        | ofissional na    | ão esteja na li         | sta, você deverá clicar em 🔻                            | 🛂 Pesquisar 🔹     | • Mais »               |                                |                 |              |            |             | Fazer lo                | gin 🔌 •                 |
| 🚖 Favoritos 🛛 🚖 🙋 Santa      | a Catarina Saúd  | e Sec 🚺 Sites           | Sugeridos 👻 🙋 Galeria do Web Sl                         | ice 🔻             |                        |                                |                 |              |            |             |                         |                         |
| 😁 👻 🏉 Qualirede              | 6                | Qualirede               | x                                                       |                   |                        |                                | 👌 🔹 🔊 🔹         | 🖃 🖶 🔻        | 🔹 Página 🔻 | Segurança 🔻 | Ferramentas 🕶           | <b>?</b> ▼ <sup>*</sup> |
|                              | corpo cim        | da                      | Profissionais Conselho Regional de<br>de Saúde Medicina | 2252              | SC                     | 376.484.389-68                 |                 |              |            |             |                         | *                       |
|                              | Dical            | Silva<br>Jose           | Profissionais Conselho Regional de<br>de Saúde Medicina | 12870             | SC                     | 938.795.555-91                 |                 |              | )          |             |                         |                         |
|                              | -                | Silva                   | Profissionais Conselho Regional de<br>de Saúde Medicina | 4931              | sc                     | 505.737.800-72                 | 170532615       |              |            |             |                         |                         |
|                              | Campos           | da<br>Silva             | Profissionais Conselho Regional de<br>de Saúde Medicina | 15348             | SC                     | 004.616.809-55                 | 5 🚱 6856179     |              |            |             |                         |                         |
|                              |                  | osol<br>ba<br>Silva     | Profissionais Conselho Regional de<br>de Saúde Medicina | 11223             | SC                     | 100.207.438-07                 |                 |              |            |             |                         |                         |
|                              | Salvar           | Joso                    | Profissionais Conselho Regional de<br>de Saúde Medicina | 4634              | SC                     | 665.054.619-49                 |                 |              |            |             |                         |                         |
|                              |                  | Sila<br>Joao            | Profissionais Conselho Regional de<br>de Saúde Medicina | 7815              | SC                     | 745.601.409-44                 |                 |              |            |             |                         |                         |
|                              |                  | da<br>Silva             | Profissionais Conselho Regional de<br>de Saúde Medicina | 1336              | sc                     | 157.222.109-78                 |                 |              |            |             |                         |                         |
|                              |                  | da<br>Silva             | Profissionais Conselho Regional de<br>de Saúde Medicina | 16198             | sc                     | 021.078.917-45                 | 6856179         |              |            |             |                         | E                       |
|                              |                  | Joao<br>da<br>Sila      | Profissionais Conselho Regional de<br>de Saúde Medicina | 8361              | SC                     | 947.553.109-20                 |                 |              |            |             |                         |                         |
|                              |                  |                         | 41.41.                                                  | « <b>1</b> 2 3    | 4 5 6 7 8              | 9 10 » »»                      |                 |              |            |             |                         |                         |
|                              |                  | Selec                   | cionar Novo Prestador                                   | Nova Pesquisa     | Cancelar               |                                |                 |              |            |             |                         |                         |
|                              |                  |                         |                                                         |                   |                        |                                |                 |              |            |             |                         |                         |
|                              |                  |                         |                                                         |                   |                        |                                |                 |              |            |             |                         | -                       |
|                              |                  |                         |                                                         |                   |                        |                                | Internet   Mode | Protegido: A | Ativado    |             | <ul> <li>100</li> </ul> | % 👻 💡                   |

Se este profissional for receber os honorários médicos através do Hospital, o mesmo deverá ser cadastrado como Pessoa Física. Insira os dados do profissional de saúde, clique no botão salvar e retorne ao menu principal

Pessoa jurídica é possível realizar este cadastro mas será necessário que ele faça a submissão ao credenciamento Após finalizar clique no botão Salvar

| 🏉 Qualirede - Windows Internet E | Explorer                                                                     |                                                                         |                                    |                                |
|----------------------------------|------------------------------------------------------------------------------|-------------------------------------------------------------------------|------------------------------------|--------------------------------|
| 🕞 🌍 🔻 🙋 http://scsaude.          | qualirede.com.br/sistema/modules/cadastro/pre                                | tadores/profissionais/prestadoresCreate.seam?cid=3764                   | 👻 😽 🗙 🔀 Google                     | ◄ ٩                            |
| x Google                         |                                                                              | 🕶 🛂 Pesquisar 🔹 Mais ≫                                                  |                                    | Fazer login 🔌 🔹                |
| 🖕 Favoritos 🛛 👍 🙋 Santa Ca       | tarina Saúde Sec 🚺 Sites Sugeridos 👻 🔊 G                                     | aleria do Web Slice 👻                                                   |                                    |                                |
| 🔠 🝷 🌈 Qualirede                  | 🖉 Qualirede 🛛 🗙                                                              |                                                                         | 🚵 🔻 🖾 👻 🚍 🔶 Página 🕶 Se            | 2gurança 🔻 Ferramentas 👻 🔞 👻 🎽 |
|                                  | Home CADASTRO                                                                |                                                                         | Preferências Sair                  | <b>^</b>                       |
|                                  | Cadastro <sup>b</sup> Profissionais <sup>b</sup> Cadast<br>Cadastro de Prest | ro do Carpo Cilnico<br><b>ador</b>                                      |                                    |                                |
|                                  | Cadastro de Prestador                                                        |                                                                         |                                    |                                |
|                                  | Pessoa Jurídica: efetue este p<br>Pessoa Física: efetue apenas               | ré-cadastro, porém o mesmo deverá fazer a candida<br>este pré-cadastro. | tura ao credenciamento.            | E                              |
|                                  | Campos marcados com * são de preenchime                                      | nto obrigatório.                                                        |                                    |                                |
|                                  | Tipo de Pessoa                                                               | Física                                                                  |                                    |                                |
|                                  | CPF*                                                                         | (Somente Números)                                                       |                                    |                                |
|                                  | Razao Socia/Nome Completo *                                                  | Profissionais de Saúde                                                  |                                    |                                |
|                                  | CNES                                                                         | (Somente Números)                                                       |                                    |                                |
|                                  | Informações Adicionais                                                       |                                                                         |                                    |                                |
|                                  | Informe os dados do conselho,                                                | as especialidades e as áreas de atuação do Prestado                     | or.                                |                                |
|                                  | Conselho Profissional*                                                       | Selecionar                                                              | -                                  |                                |
|                                  | Número no Conselho*                                                          | (Somente Números)                                                       |                                    | -                              |
| Concluído                        |                                                                              |                                                                         | Internet   Modo Protegido: Ativado | 🖓 🕶 🔍 100% 💌                   |

# Clique em "Vincular Prestador" para incluir outro profissional de saúde ou "Voltar" para retornar ao Menu principal

| 🏉 Qualirede -  | - Windows Internet E | xplorer                                                |                                                                                                    |                                                                                                    |                                                                                                    |                              |                               |
|----------------|----------------------|--------------------------------------------------------|----------------------------------------------------------------------------------------------------|----------------------------------------------------------------------------------------------------|----------------------------------------------------------------------------------------------------|------------------------------|-------------------------------|
| <del>@ •</del> | 🙋 http://scsaude.c   | jualirede.com.br/sistema/                              | /modules/cadastro/prestadores/profissionais/p                                                                                                    | rofissionaisList.seam?cid=8698                                                                                                    | ▼ 47 ×                                                                                                    | Google                       | • ۹                           |
| × Google       |                      |                                                        | 👻 🚼 Pe                                                                                                    | squisar 🔹 Mais ≫                                                                                                    |                                                                                                    |                              | Fazer login 🔌 🔹               |
| 🚖 Favoritos    | 👍 🙋 Santa Cat        | arina Saúde Sec 🚺 S                                    | ites Sugeridos 🔻 🙋 Galeria do Web Slice 👻                                                                                                    |                                                                                                    |                                                                                                    |                              |                               |
| 🏉 Qualirede    |                      |                                                        |                                                                                                    |                                                                                                    | 🟠 🔻 🖾 👻 🤤                                                                                                    | 🚽 👻 Página 🕶 Se              | gurança 🔻 Ferramentas 👻 🔞 👻 🎽 |
|                |                      | Santa Catarin<br>Saúde                                 | CREDENCIAMENTO                                                                                                    |                                                                                                    | X                                                                                                    |                              | com                           |
|                |                      | HOME CADAS                                             | TRO                                                                                                    |                                                                                                    | Prefer                                                                                                    | RÊNCIAS <b>S</b> AIR         |                               |
|                |                      | Cadastro<br>Profiss                                    | sionais                                                                                                    |                                                                                                    |                                                                                                    |                              |                               |
|                |                      | Aqui você d<br>Deal 1. Se o<br>Case<br>2. Case<br>você | deverá inserir o seu corpo clínico. Cliqu<br>Is médicos do seu corpo clinico possuen<br>o eles não tenham realizado este proces<br>o os médicos do seu corpo clinico não p<br>e deverá cadastrar estes profissionais co | e no botão <b>Vincular Prestador</b> para in<br>n <b>Pessoa Jurídica</b> (terceirizado), eles<br>sso você não irá conseguir finalizar o cr<br>vossuam Pessoa Jurídica e você deseja<br>omo <b>Pessoa Física</b> para conseguir obt | iciar.<br>deverão ter feito a submissão de crec<br>edenciamento.<br>que o seu hospital receba os honorá<br>er o credenciamento. | denciamento.<br>rios médicos |                               |
|                |                      | 0 prestador(es) encontra                               | ado(s).                                                                                                    |                                                                                                    |                                                                                                    |                              |                               |
|                |                      | Nome  CNE                                              | S   Conselho Profissional                                                                                                    | Número no Conselho 🕈                                                                                                    | UF do Conselho \$                                                                                                    | Excluir                      |                               |
|                |                      | Vincular Prestador                                     | Excluir Prestadores Voltar                                                                                                    |                                                                                                    |                                                                                                    |                              |                               |

# Preencheu todas as partes do cadastro? Clique para validar o cadastro

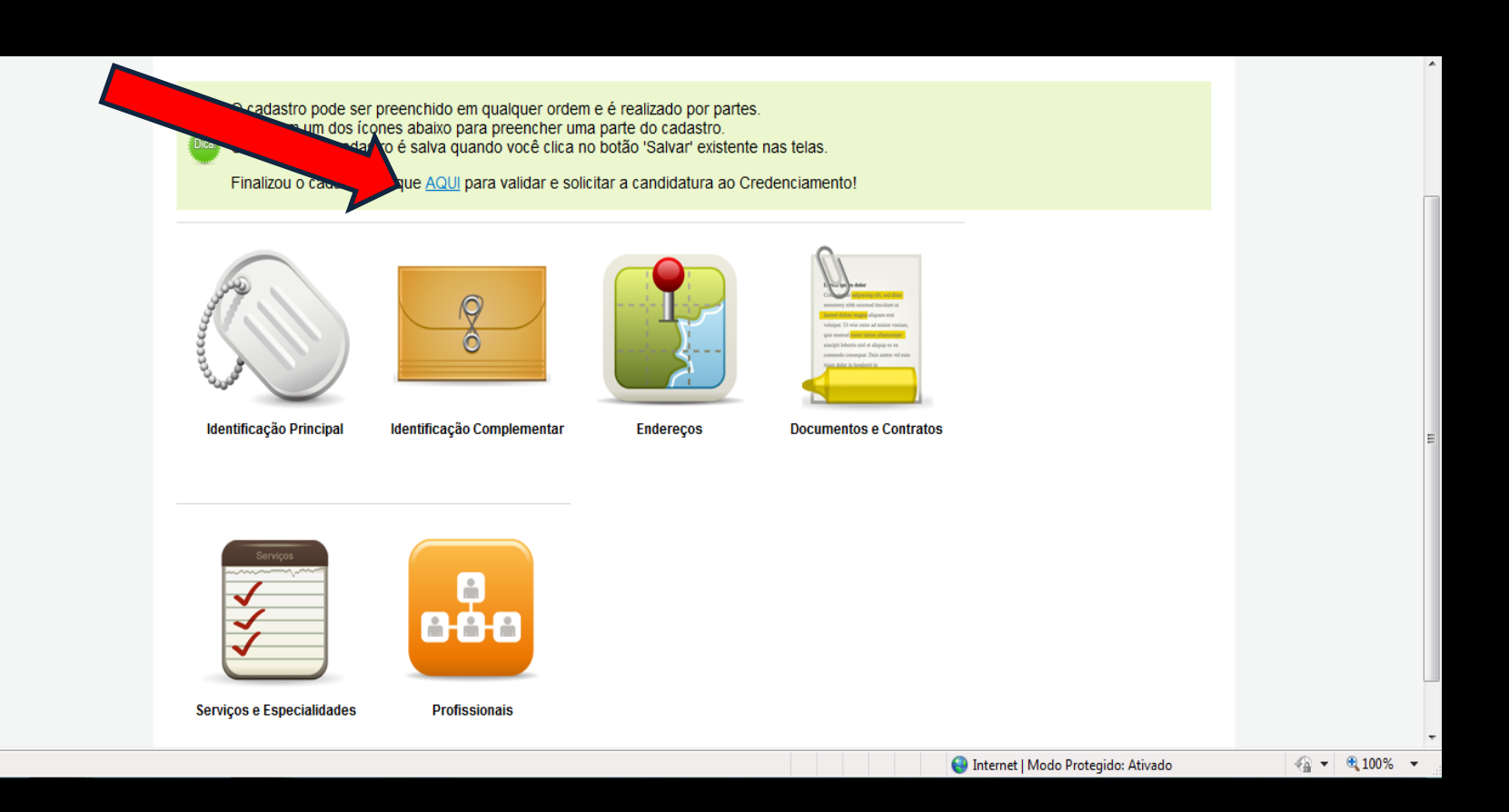

# Na tela home, clique no botão "Validar Cadastro" para verificar os itens pendentes de seu cadastro Você pode validá-lo quantas vezes forem necessárias

| Santa Catarina   CREDENCI                                                                                                    | AMENTO                                                                                                    | teste teste teste<br>teste@credenciamento | com           |  |  |  |  |
|----------------------------------------------------------------------------------------------------|----------------------------------------------------------------------------------------------------|-------------------------------------------|---------------|--|--|--|--|
| Home CADASTRO                                                                                                    |                                                                                                    | Preferências Sair                         |               |  |  |  |  |
| Olá credenciamento tr<br>teste teste teste<br>Seu último acesso foi em 28/11/2011 às 10:<br>Credenciamento                                                                                                    | estes !<br>:07.                                                                                                    |                                           | H             |  |  |  |  |
| Prestador,<br>para efetuar sua candidatura ao credenciamento, informe seus dados acessando o menu 'Cadastro' acima. Depois de preencher o seu cadastro,<br>retorne ao menu 'Home' e clique no botão 'Validar Cadastro' abaixo para verificar os itens pendentes de seu cadastro. Você pode validá-lo quantas<br>vezes forem necessárias.<br>Caso não haja pendências, você poderá clicar no botão 'Finalizar candidatura ao Credenciamento'.<br>Após isto, seu cadastro será analisado por nossa equipe (pode levar alguns dias) e enviaremos um e-mail informando sobre o resultado. |                                                                                                    |                                           |               |  |  |  |  |
| Documentos faltantes para a realização do pré-cadastro                                                                                                    |                                                                                                    |                                           |               |  |  |  |  |
| Título +                                                                                                    | Descrição 🕈                                                                                                    | Menu ▲ Tipo ¢                             |               |  |  |  |  |
| Documentos não possuem anexo                                                                                                    | Os documentos cadastrados não possuem anexo. O anexo (documento digitalizado) é obrigatório.<br>Documentos que não possuem Anexo:<br>• certidao negativa de fal<br>• documento 1 | Documentos 💸                              |               |  |  |  |  |
|                                                                                                    | O campo Data de Inicio da Vigência do Documento não foi informado.<br>Documentos sem Data de Inicio da Vigência:                                                                 |                                           | v - @ 1009′ - |  |  |  |  |

# Caso não haja pendências clicar no botão "Finalizar candidatura ao credenciamento"

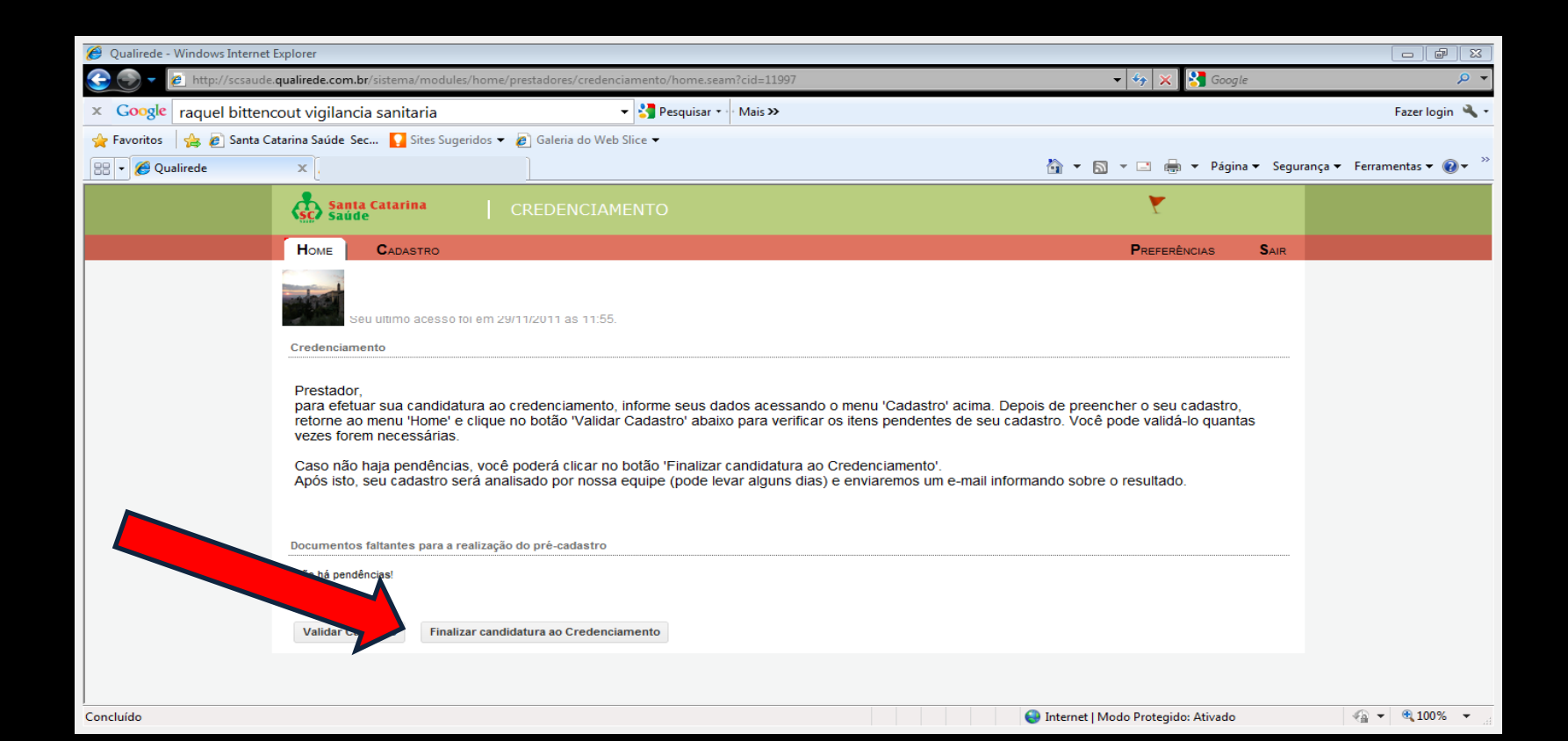

# Selecione o item "Declaro que você lí e aceito os termos de candidatura ao credenciamento"

Após clique em "Finalizar candidatura ao credenciamento"

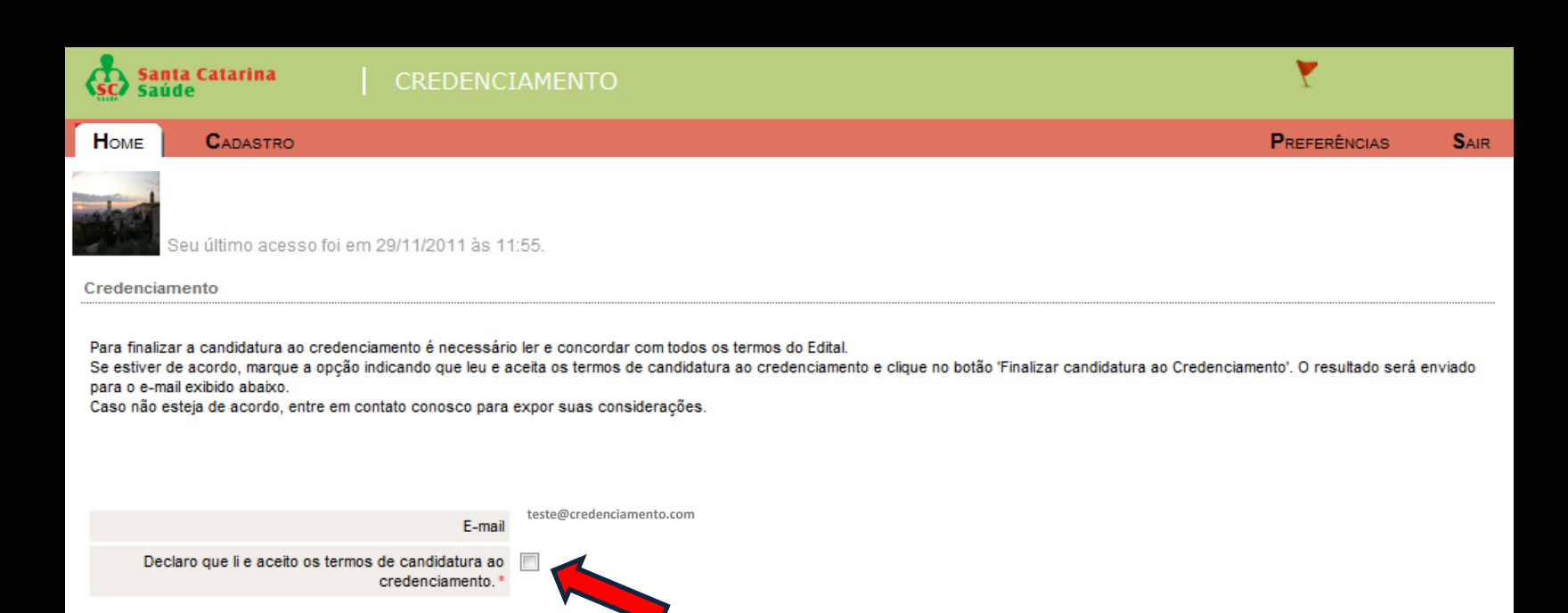

Finalizar candidatura ao Credenciamento

Cano

### Sua candidatura foi realizada com sucesso!

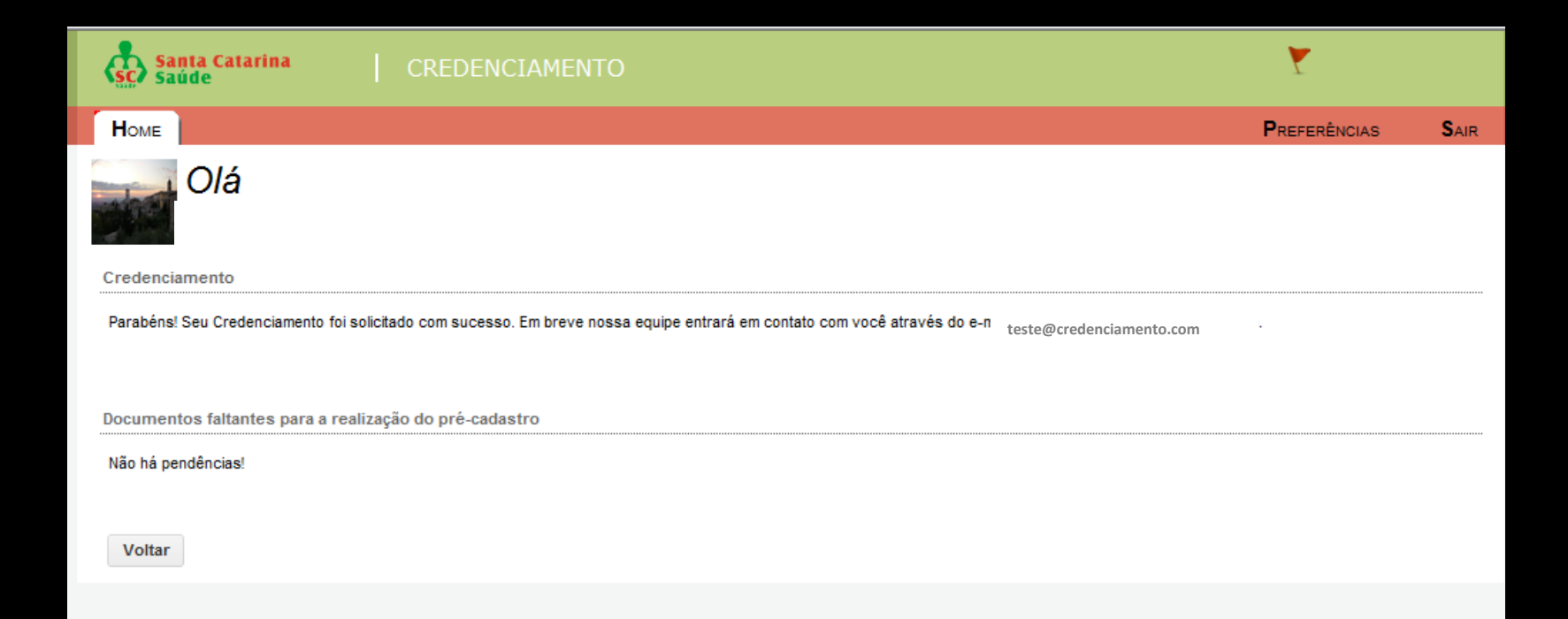

# Seu credenciamento foi solicitado aguarde um e-mail informando sobre o resultado

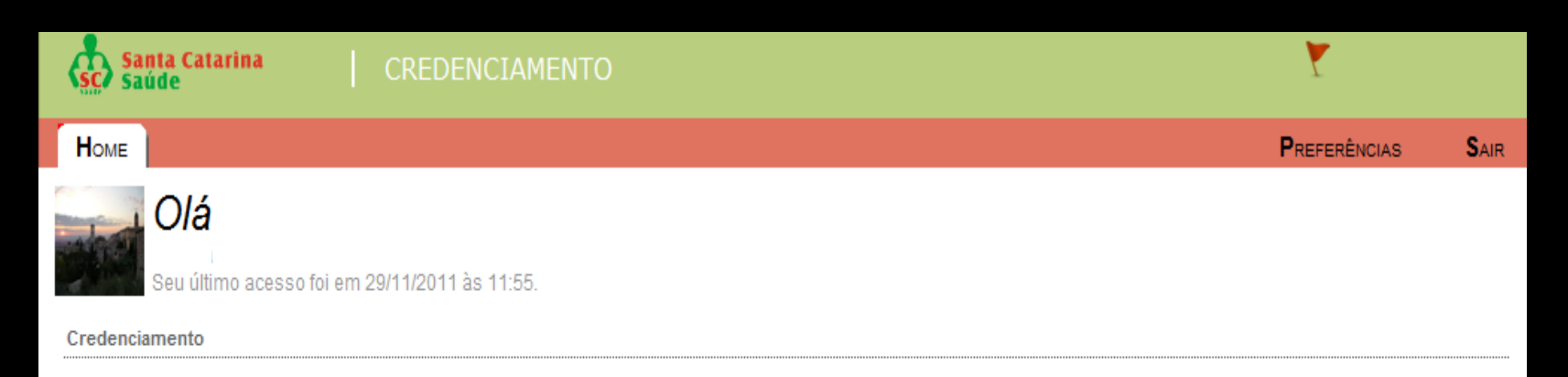

Seu Credenciamento já foi solicitado! Por favor aguarde a análise de seu cadastro por nossa equipe (pode levar alguns dias). Informaremos o resultado através de seu e-mai teste@credenciamento.com

Documentos faltantes para a realização do pré-cadastro

Não há pendências!